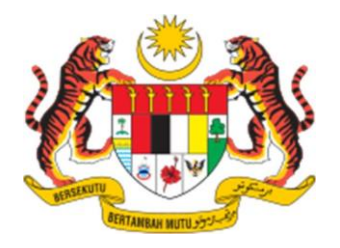

# Jabatan Perdana Menteri Bahagian Istiadat dan Urusetia Persidangan Antarabangsa

MANUAL PENGGUNA

## LANGKAH UNTUK PENGGUNA DAFTAR AKAUN SENDIRI

1. Layari portal eDKBPP di <u>bintang.istiadat.gov.my</u> kemudian klik butang "**Pendaftaran**".

|                                 | eDKBPP<br>Bahagian Isliadat Dan Urusetia Persidangan Antarabangsa,<br>Jabatan Perdana Menteri | D.             |
|---------------------------------|-----------------------------------------------------------------------------------------------|----------------|
|                                 | ⊖ Utama © Manual Pengguna © Log Masuk                                                         |                |
|                                 | Selamat Datang ke Sistem Pencalonan Online DKBPP                                              | ۶. Pendattaran |
|                                 |                                                                                               |                |
|                                 |                                                                                               |                |
|                                 |                                                                                               |                |
|                                 |                                                                                               |                |
| intang istiadat.gov.my/register |                                                                                               |                |

2. Isikan segala input maklumat mandatori yang diminta.

| – Nama Penuh (Menaikut Kad Pengenal) | an) •                           |                                                          |
|--------------------------------------|---------------------------------|----------------------------------------------------------|
|                                      |                                 |                                                          |
| No Kad Pengenalan (Baru) •           | No Kad Pengenalan (Lama)        |                                                          |
| cth: 871023035355 (tanpa tanda -)    |                                 | ar (🌞) 🦡                                                 |
| Jawatan                              | Alamat E-Mel •                  |                                                          |
| Pertubuhan / Persatuan / Jabatan —   |                                 |                                                          |
|                                      |                                 | e-DKBPP                                                  |
| Aldmat                               |                                 | Bahagian Istiadat Dan Urusetia Persidangan Antarabangsa, |
| No Telefon Pejabat                   | No Telefon Bimbit •             | Jabatan Perdana Menteri                                  |
| cth: 039509999 (tanpa tanda -)       | cth: 0139509999 (tanpa tanda -) |                                                          |
| - Katalaluan •                       | - Pengesahan Katalaluan •       |                                                          |
|                                      | Φ                               |                                                          |
| min 8 aksara                         | min 8 aksara                    |                                                          |
| Saya mengesahkan bahawa ma           | klumat yang dikemukan bagi      |                                                          |
| pendattaran ini dadian betul dar     | i benui.                        |                                                          |
| Daftar Kombali Litama                |                                 |                                                          |

3. Setelah selesai pendaftaran, anda perlu mengesahkan alamat e-mel.

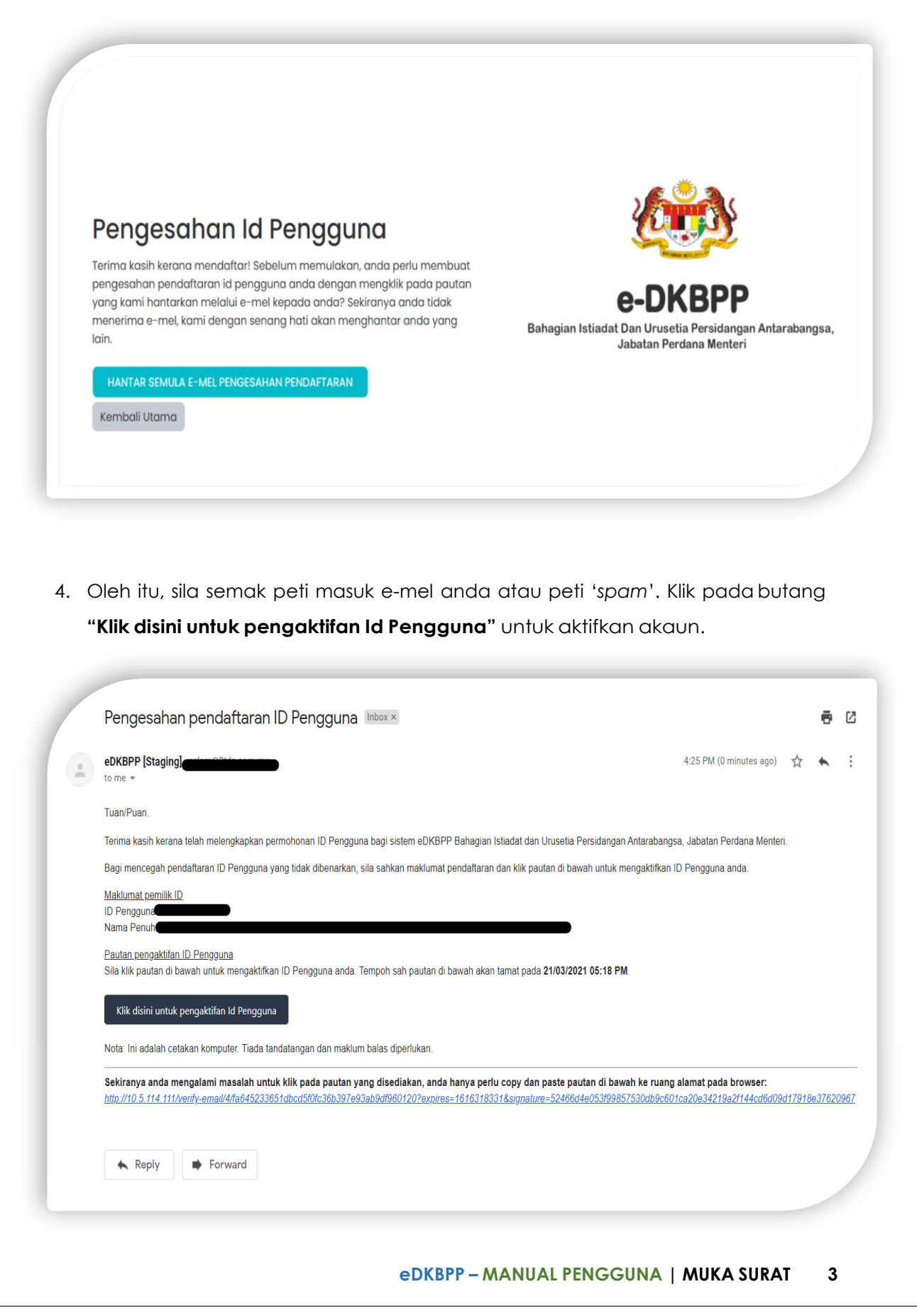

5. Selepas emel disahkan. Layari portal eDKBPP di <u>bintang.istiadat.gov.my</u> kemudian klik butang "**Log Masuk**".

|                             | eDKBPP<br>Bahagian Istiadat Dan Urusetia Persidangan Antarabangsa,<br>Jabatan Perdana Menteri | D             |
|-----------------------------|-----------------------------------------------------------------------------------------------|---------------|
|                             | © Utama ⊙ Manual Pengguna ⊙ Log Masuk                                                         |               |
|                             | Selamat Datang ke Sistem Pencalonan Online DKBPP                                              | 8 Pendattaran |
|                             |                                                                                               |               |
|                             |                                                                                               |               |
|                             |                                                                                               |               |
|                             |                                                                                               |               |
| sintang istiadat.gov.my/reg |                                                                                               |               |

- 6. Isikan maklumat berikut sebagai input dan klik butang "Log Masuk".
- Id Pengguna: XXXXXXX
- Katalaluan: XXXXXXX

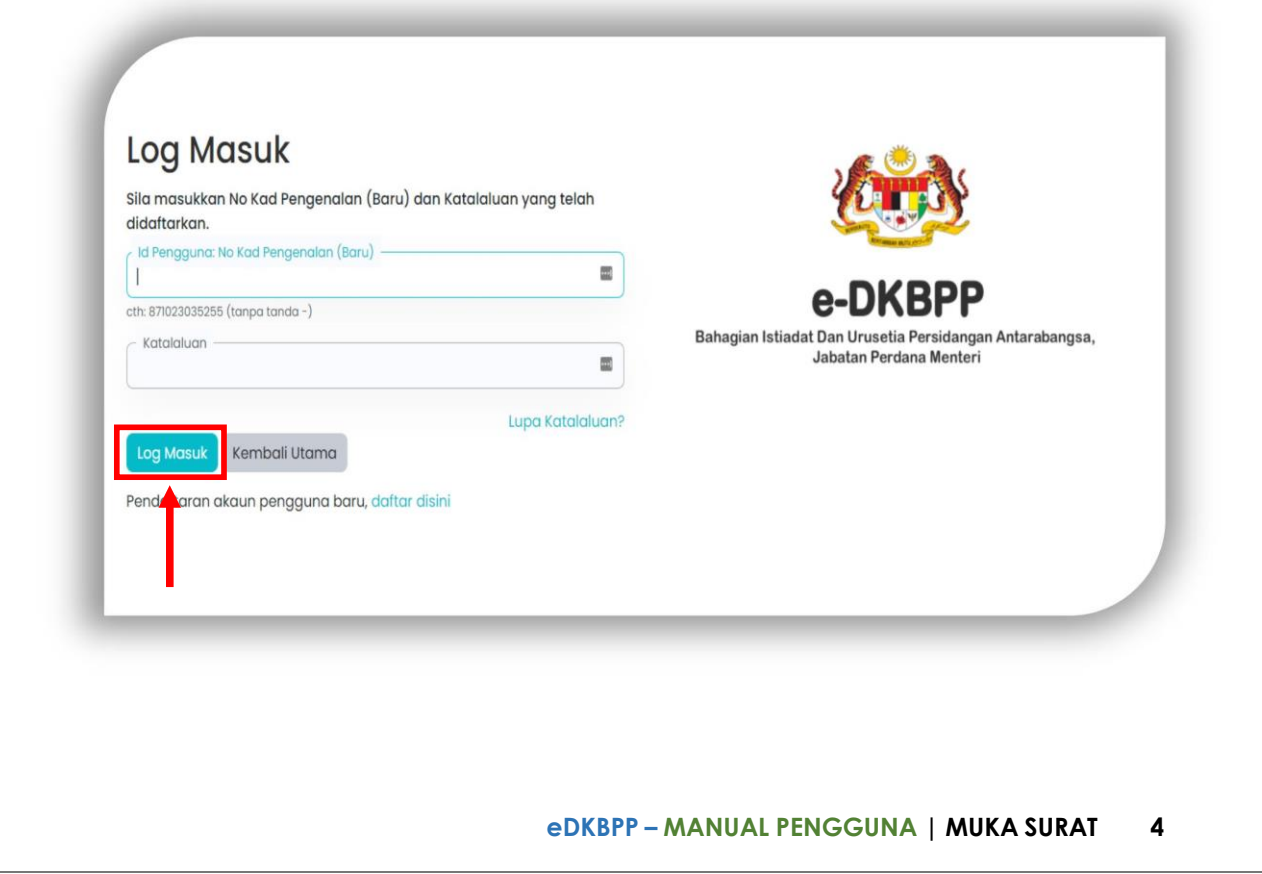

### **Borang A**

1. Pada halaman utama eDBKBPP, arahkan kursor tetikus pada tab

"Permohonan Baru", kemudian pilih "Kategori A".

| <ul> <li>Utama</li> </ul>                   | Permohonan Baru      O Semakan Status Percalonan                                                                                                    | ) Bantuan ) ) Pentadbiran )    |
|---------------------------------------------|----------------------------------------------------------------------------------------------------|--------------------------------|
| Selamat Datang ke S<br>21<br>Mor SELAMAT HA | Kotegori A<br>Persitianatan kwam         Kotegori B<br>Prota Berusatan (suarenatar) (suareka) (suare<br>Swattal Persitanan (suareka) (suareka) | 'A BERSAMA KELUARGA TERSAYANG. |

 Pada tab butiran peribadi isi semua bahagian mandatori yang bertanda(\*) dan klik butang "Simpan" atau "Seterusnya"

|                                                                                                    | laas Pencalonan Maklumat Pe                                                | ncadong                                |
|----------------------------------------------------------------------------------------------------|----------------------------------------------------------------------------|----------------------------------------|
| Nama Darjah Kebesaran/Bintang/Pingat Persekutuan Yang Dicadangkan                                                                            | Tahun 2022                                                                 |                                        |
| Anugeroh *                                                                                                    |                                                                            |                                        |
| Pangimo Dogan Benni (P.O.B.)                                                                                                    |                                                                            | v                                      |
| Sila pastikan calon <b>tidak dicalonkan</b> dengan Darjah Kebesaran, Bintang dar<br>darinarda uman lakah dikuminikan kenartanan sahai an ini | i Pingat yang <mark>telah dikumlakan</mark> k                              | epadanya atau yang <b>lebih rendah</b> |
| angalan yang wan akamakar kepalanya seberah ini.                                                                                             |                                                                            |                                        |
| Butiran Peribadi                                                                                                    |                                                                            |                                        |
| No. Kad Pengenalan (Baru) *                                                                                                    | No. Kad Pengenalan (Lama)                                                  |                                        |
| 084234-28-4238                                                                                                    |                                                                            |                                        |
| Gelanan *                                                                                                    | Jika telah menerima gelaran har                                            | mat, riyatakan gelaran berkenaan       |
| trok 🗸                                                                                                    | SEPERT TUN/TAN SR/DATUK/DATO 1                                             | IDRI/GATOF DIL                         |
| Tempat dilahirkan *                                                                                                    | Telefon rumah                                                              | Telefon bimbit *                       |
| Nogeri SARAWAR                                                                                                    | 03987654321                                                                | 44324234234                            |
| Alamad Rumah Tening *                                                                                                    | Bandar *                                                                   | •                                      |
| Poskod *                                                                                                    |                                                                            |                                        |
| 30000                                                                                                    | PANDAN                                                                     |                                        |
| Foekod *                                                                                                    | Taraf perkahwinan *                                                        |                                        |
| Totalida"<br>30000<br>Negeri *<br>54241 V                                                                                                    | Palacalan<br>Tarat perkatiwinan *<br>Itugang                               | •                                      |
| nonsol<br>acco<br>scool<br>scool<br>sasti<br>autino *                                                                                        | Principal<br>Tarat perkatiwinan *<br>Bujang<br>Bangsa *                    | v                                      |
| Nandad *<br>Sacon<br>Sacon<br>Sacon<br>Andriva *<br>Lesen V                                                                                  | PARCEN<br>Tarat perkatwinan *<br>Itujang<br>Bangsa *<br>Melaju             | •]<br>•]                               |
| sees *                                                                                                    | TAKISIN<br>Tarat perkatwinon *<br>Itkjeng<br>Bangsa *<br>Meloyu<br>Umar    | •<br>•                                 |
| Nanan *<br>Sana<br>Nagari *<br>Sana *<br>Janan *<br>Janan *<br>Zalarina *                                                                    | rwean<br>tarat perkatwinon *<br>tegang<br>Bangsa *<br>Meloya<br>Umur<br>31 | v<br>v<br>Innat                        |

 Pada tab butiran perkhidmatan isi semua bahagian mandatori yang bertanda(\*) dan klik butang "Simpan" atau "Seterusnya".

| E) 12 control                                                                                                    | 3. Germahanan Ban                      | C Semakan                        | Status Barceloons                        | A Bostuon )                | A Bentorhion 1  |
|----------------------------------------------------------------------------------------------------|----------------------------------------|----------------------------------|------------------------------------------|----------------------------|-----------------|
| e utano                                                                                                    | • Hermononian Ban                      | o semakan                        | status Percalanan 7                      | C Banadan /                | C Pentadairan / |
| BORANG PENCALO<br>KATEGORI A - PER                                                                                | DNAN BAGI PENGURNI<br>KHIDMATAN AWAM T | AAN DARJAH KEBESARA<br>AHUN 2022 | N, BINTANG & PING                        | AT PERSEKUTUAN             |                 |
| Butiron perkhidmo                                                                                                 | itan berjaya disimpan.                 |                                  |                                          |                            |                 |
| Butiran Peribadi                                                                                                  | Butiran Perkhidmatan                   | Butiran Pencalonan Lalu          | Asos Pencolonan                          | Maklumat Pencadang         |                 |
| Nama Kementerian <sup>1</sup>                                                                                     |                                        |                                  | Tarikh lantikan per                      | tama dalam perkhidmatan aw | am *            |
| Kementerion Luor Ne                                                                                               | peri                                   |                                  | • 10/03/2025                             |                            | 10              |
| Gelarari Jawatan sel                                                                                              | iorang *                               |                                  | Lama berkhidmat                          | dengan Kerajaan            |                 |
| Pegawai                                                                                                    |                                        | E                                | 0                                        | Tahun                      |                 |
| Klasifikasi perkhidme                                                                                             | tan *                                  |                                  | Tarikh lantikan ke ç                     | gred jawatan sekarang *    |                 |
| L - Perundangan dan                                                                                               | Kehakiman                              |                                  | · 25/03/2021                             |                            | 19              |
| Nama Skim perkhidn                                                                                                | natan sekarang *                       |                                  |                                          |                            |                 |
| Junubahasa                                                                                                    |                                        |                                  | •                                        |                            |                 |
| Nama Jabatan / Nar                                                                                                | na Bahagian *                          |                                  |                                          |                            |                 |
| Kerja Raya                                                                                                    |                                        |                                  |                                          |                            |                 |
| Alamat pejabat *                                                                                                  |                                        |                                  |                                          |                            |                 |
|                                                                                                    |                                        |                                  |                                          |                            |                 |
| Di Moloysia                                                                                                    |                                        |                                  |                                          |                            |                 |
| Di Molaysia                                                                                                    |                                        |                                  |                                          |                            |                 |
| Di Molaysia                                                                                                    |                                        |                                  |                                          |                            | 1               |
| Di Moloysio                                                                                                    | Banda                                  | *                                | Negeri *                                 |                            |                 |
| Di Moloysio<br>Poskod *                                                                                           | Banda                                  | к*<br>К                          | Negeri *                                 |                            | •               |
| Di Malaysia<br>Poskod *<br>Resso<br>No. telefon (pej) *                                                           | Banda<br>kongs                         | с*<br>К                          | Negeri *                                 |                            | •               |
| Di Malaysia<br>Poskod *<br>96555<br>No. telefon (pej) *<br>52833939432                                            | Banda<br>konge                         | *                                | Nogori *                                 |                            | ~               |
| Di Moloysio<br>Poskod *<br>eesso<br>No. telefon (pej) *<br>52833939432<br>Maklumat gaji                           | Banda                                  | ;*<br>X                          | Negeri *                                 |                            | ~               |
| ts Moloysia<br>Poskod *<br>eesss<br>No. selefon (pej) *<br>seatussautz<br>Maklumat gaji<br>Gred gaji *            | Banda                                  | (*<br>K                          | Negori *                                 | ak termasuk elaun-elaun)   | ~               |
| Ex Moloyelo<br>Poskod *<br>eesss<br>No. telefon (poj) *<br>oznazelokaz<br>Gred golj *<br>L 223                    | Banda                                  | 19<br>K                          | Negeri * KEDAH Gaji sekarang (tide       | ak termasuk elaun-elaun)   | ~               |
| Ex Meloysie<br>Poskod *<br>eesss<br>No. telefon (poj) *<br>czezsiejukżz<br>Makhumat gaji<br>Gred gaji *<br>L 2023 | Bonda                                  | 19<br>K                          | Negari *  KEDAH  Gaji sekarang (tida  RM | ak termasuk elaun-elaun)   | ~               |

4. Pada tab butiran pencalonan lalu anda boleh menambah rekod dengan klik butang "**Tambah Rekod**".

| ⊙ Utama                        | Permohonan Baru >                               | ¢ Semaka                     | n Status Percalonan 🔅 | ې Bantu          | an > 0 | Pentadbir |
|--------------------------------|-------------------------------------------------|------------------------------|-----------------------|------------------|--------|-----------|
| BORANG PENCA<br>KATEGORI A - P | LONAN BAGI PENGURNIAAI<br>ERKHIDMATAN AWAM TAHI | N DARJAH KEBESARA<br>JN 2022 | AN, BINTANG & PINC    | AT PERSEKUTUAN   |        |           |
| Butiran Peribadi               | Butiran Perkhidmatan                            | itiran Pencalonan Lalu       | Asas Pencalonan       | Maklumat Pencado | ing    |           |
| Kurniaan persel                | kutuan yang telah diterima 🗧                    | ambah Rekod                  |                       |                  |        |           |
| Kurniaan pering                | ıkat negeri yang telah diterima                 | Tambah Rekod                 |                       |                  |        |           |
| Kurniaan yang t                | idak berjaya Tambah Rekod                       |                              |                       |                  |        |           |
| Sebelumnya                     | Seterusnya                                      |                              |                       |                  |        |           |
|                                |                                                 |                              |                       |                  |        |           |

5. Pada tab asas pencalonan sekiranya anda mempunyai rekod Pengalaman, Sumbangan atau Penghargaan anda haruslah **mengemaskini** dengan klik pada butang sebelum anda tambah rekod yang seterusnya. Ini bagi memastikan data tiada dikemaskinikan dengan betul.

| lawa  | tan-jawatan  | yang pernah disandang    | tahun jawatan disandang/ 1     | empat bertugas sewa    | aktu menyandang jawatan)            |         |
|-------|--------------|--------------------------|--------------------------------|------------------------|-------------------------------------|---------|
| Bil   | Tahun        | Jc                       | watan/Gred Jawatan/Temp        | at Bertugas            |                                     |         |
| 1     | -Tiada-      | -1                       | iada-                          |                        |                                     | 1       |
| 2. Su | umbangan     | Tambah Rekod             |                                |                        |                                     |         |
| Samo  | ada dalam    | pergerakan masyarakat,   | pertubuhan/Profesional/suk     | an/ kebajikan/ sosial/ | agama di peringkat tempatan/antaral | bangsa) |
| Bil   | Tahun        | Jc                       | watan/Gred Jawatan/Temp        | at Bertugas            |                                     |         |
| 1     | -Tiada-      | -T                       | iada-                          |                        |                                     | 1       |
| 3. Pe | enghargaan   | Tambah Rekod             |                                |                        |                                     |         |
| 'ang  | pernah diter | ma daripada institusi-in | stitusi tertentu atau Kerajaan | di peringkat tempata   | n/antarabangsa)                     |         |
| Bil   | Tahun        | Jo                       | watan/Gred Jawatan/Temp        | at Bertugas            |                                     |         |
| 1     | -Tiada-      | -1                       | iada-                          |                        |                                     | 1       |

### CONTOH ASAS PENCALONAN

| 1. | Pengalaman |
|----|------------|
|    |            |

| (Dari-Hingga) | Jawatan/ Gred Jawatan/ Tempat Bertugas                                  |
|---------------|-------------------------------------------------------------------------|
| 2018-kini     | Ahli Dewan Undangan Negeri Sarawak                                      |
| 2017-kini     | Ahli Majlis Tertinggi Parti Pesaka Bumiputera Bersatu, Sarawak          |
| 2017-kini     | Ketua Bahagian Kota Samarahan, Parti Pesaka Bumiputera Bersatu, Sarawak |

#### 2. Sumbangan

| Tempoh Tahun<br>(Dari-Hingga) | Jawatan/ Sumbangan                                             |
|-------------------------------|----------------------------------------------------------------|
| 2019-kini                     | Setiausaha Agung Persatuan Bola Sepak Sarawak                  |
| 2015-kini                     | Timbalan Presiden Pertubuhan Kebajikan Islam Malaysia (PERKIM) |

#### 3. Penghargaan

| Tahun | Penghargaan/ Pengiktirafan                   |  |
|-------|----------------------------------------------|--|
| 2014  | Anugerah Khas Belia Peringkat Negeri Sarawak |  |
|       |                                              |  |
|       |                                              |  |
|       |                                              |  |

6. Pada tab butiran perkhidmatan isi semua bahagian mandatori yang bertanda(\*) dan klik butang **"Simpan**" atau **"Seterusnya**".

| O Utama Q Permohonan Baru > O Semakan St                                                                                                    | atus Percalonan > 3 Bantuan > 3 Pentadbiran > |
|----------------------------------------------------------------------------------------------------|-----------------------------------------------|
| BORANG PENCALONAN BAGI PENGURNIAAN DARJAH KEBESARAN,<br>KATEGORI A - PERKHIDMATAN AWAM TAHUN 2022<br>Butiran Peribadi Butiran Perkhidmatan Butiran Pencalonan Lalu | BINTANG & PINGAT PERSEKUTUAN                  |
| Nama Pencadang •                                                                                                    | Nama Pejabat *                                |
| ZAIRUL                                                                                                    | POS                                           |
| Jawatan Pencadang •                                                                                                    | Alamat Pejabat (Tempat Bertugas) •            |
| posmen                                                                                                    | posloju                                       |
| No telefon (Pej/Bimbit) *                                                                                                    | Poskod •                                      |
| 09321030123                                                                                                    | 88829                                         |
| Bandar *                                                                                                    | Negeri *                                      |
|                                                                                                    | DEDAY                                         |

 Selepas selesai isi maklumat pencadang tab perakuan akan muncul. Anda boleh tandakan ✓ pada halaman perakuan ini untuk mengesahkan bahawa maklumat yang anda berikan adalah BENAR dan SAHIH. Klik "Simpan & Hantar".

| ⊙ Utama                                       | O Permohonan Baru                                           | > 🗘 Semaka                                         | n Status Percalonan >                            | ن Bantuan                                        | ) O Р                              | entadbiran >                    |
|-----------------------------------------------|-------------------------------------------------------------|----------------------------------------------------|--------------------------------------------------|--------------------------------------------------|------------------------------------|---------------------------------|
| ORANG PENCA<br>ATEGORI A - P                  | LONAN BAGI PENGURNIA<br>ERKHIDMATAN AWAM TA                 | AN DARJAH KEBESAR<br>HUN 2022                      | AN, BINTANG & PING/                              | AT PERSEKUTUAN                                   |                                    |                                 |
| Rekod pencado                                 | ng berjaya disimpan.                                        |                                                    |                                                  |                                                  |                                    |                                 |
| Butiran Peribadi                              | Butiran Perkhidmatan                                        | Butiran Pencalonan Lalu                            | Asas Pencalonan                                  | Maklumat Pencadang                               | Perakuan                           |                                 |
| Perakuan Borar                                | g Pencalonan eDKBPP                                         |                                                    |                                                  |                                                  |                                    |                                 |
| Dengan ini sa<br>memahami ba<br>permohonan ir | ya mengesahkan bahawa I<br>ahawa sekiranya ada di ar<br>ii. | kesemua maklumat yar<br>atara maklumat ini dida    | ng diberikan dalam bo<br>apati palsu, pihak Urus | rang permohonan ini<br>etia DKBPP berhak un      | adalah SAHIH da<br>tuk menolak dar | an BENAR. Saya<br>n membatalkar |
| *** Satu notifik<br>borang pencal             | asi melalui e-mel akan diha<br>onan atas-talian atau boleh  | ntar ke alamat e-emel b<br>muat turun slip pencalo | erdaftar. Sila semak e-<br>nan dan borang pencal | mel tersebut untuk mud<br>onan melalui Sistem el | at-turun slip pend<br>DKBPP.       | calonan dan                     |
| Simpan & Hanta                                | 3                                                           |                                                    |                                                  |                                                  |                                    |                                 |
|                                               |                                                             |                                                    |                                                  |                                                  |                                    |                                 |
|                                               |                                                             |                                                    |                                                  |                                                  |                                    |                                 |

8. Selepas anda klik butang "Simpan & Hantar" anda akan menerima emel seperti yang dibawah.

| to alert *                                                                                                    |                                                                                                    |
|----------------------------------------------------------------------------------------------------|----------------------------------------------------------------------------------------------------|
|                                                                                                    | <b>60</b>                                                                                                    |
|                                                                                                    | Sistem eDKBPP                                                                                                    |
|                                                                                                    | JABATAN PERDANA MENTERI<br>BAHAGIAN ISTIADAT DAN URUSETIA PERSIDANGAN ANTARABANGSA                                                                                                    |
| Adalah dimaklumkan bahawa pencalonan DKB                                                                                                    | 3PP anda No. Siri A2022000009 telah diterima secara atas talian.                                                                                                    |
| Sila cetak slip pencalonan DKBPP dan Borang                                                                                                    | i Pencalonan untuk mendapatkan tandatangan sokongan YBhg. KSU Kementerian/YB Menteri atau YB SUK/ YAB Menteri Besar/Ketua Menteri.                                                                                                    |
| Dihak unisatia hanya akan memoroses nencal                                                                                                    | ionan DKBDD satalah menerima set lannkan horann nanralonan dan dokumen nanralonan asal darinada Kementeriani SUK Neneri sebelum atau nada 10 November 2                                                                                                    |
| Sabarana partanya anali di balah huhurai pihak u                                                                                                    | anan DKDPP seratan menerinia seraengkap uwang pencasnan dan dukumen pencasnan asa danpada kemencenan. sok kegen sebelum atau pada Jo kovenner z<br>unredis malalui malaumat asabulungan sapadi baliut                                                                                                    |
| Seuarang peranyaan anjur bolen nubungi pinak t                                                                                                    | nosea melani mekomet permovanjan sepem velikor.                                                                                                    |
| Alamat                                                                                                    | : Bahagian Istiadat dan Urusetia Persidangan Antarabangsa                                                                                                    |
|                                                                                                    | Aras 6, setia Perdana 3, Kompleks Setia Perdana                                                                                                    |
|                                                                                                    | Pusat Pentadbiran Kerajaan Persekutuan                                                                                                    |
| 1915-02-01                                                                                                    | 62502 PUTRAJAYA                                                                                                    |
| No. Tel.                                                                                                    | : 03 - 8872 6639/ 6640/ 6641/ 6642/ 6643                                                                                                    |
| Laman web rasmi                                                                                                    | : www.istiadat.gov.my                                                                                                    |
| Alamat E-Mel                                                                                                    | : Admin_eDKBPP@istiadat.gov.my                                                                                                    |
| Sekian terima kasih dan salam hormat jua.                                                                                                    |                                                                                                    |
| Urusetia Tetap DKBPP                                                                                                    |                                                                                                    |
| Tarikh email: 22/03/2021                                                                                                    |                                                                                                    |
|                                                                                                    |                                                                                                    |
|                                                                                                    |                                                                                                    |
| 2 Attachments                                                                                                    |                                                                                                    |
| A-14                                                                                                    |                                                                                                    |
|                                                                                                    | A NUMBER OF A NUMBER OF |
| Lifering and Annual Annual Annua                                                                                                    | Aff and and and and and and and and and and                                                                                                    |
| A DESCRIPTION OF A DESCRIPTION OF A DESC |                                                                                                    |

9. Selepas langkah ke 13 anda diminta untuk klik butang **"Slip"** untuk cetak slip dan butang **"Borang**" untuk cetak borang.

|                     | С                           |            |                     |              |
|---------------------|-----------------------------|------------|---------------------|--------------|
| SENARAI PERMO       | OHONAN STATUS TELAH DIHANTA | AR         |                     |              |
| Show 10 v entri     | ies                         |            | Search:             |              |
| # * No Ruj.         | Anugerah                    | Nama Penuh | 🅴 Tarikh Hantar     | Dokumen      |
| 1                   |                             |            |                     | Slip Borang  |
| 2                   |                             | _          | 20/03/2021 09:15 PM | Slip Borang  |
| 3                   | -                           |            | 21/03/2021 10:49 PM | Slip Borang  |
| 4                   |                             |            | 22/03/2021 12:58 AM | Slip Borang  |
| 5                   | -                           |            | 22/03/2021 07:43 AM | Slip Borang  |
| Showing 1 to 5 of 5 | 5 entries                   |            |                     | Previous 1 N |
|                     |                             |            |                     |              |

## Borang B

1. Pada halaman utama eDBKBPP, arahkan kursor tetikus pada tab

"Permohonan Baru", kemudian pilih "Kategori B".

| o otania                                              |
|-------------------------------------------------------|
| Selamat Datang ke S<br>21 SELAMAT H<br>Mor SELAMAT HA |

 Pada tab butiran peribadi isi semua bahagian mandatori yang bertanda(\*) dan klik butang "Simpan" atau "Seterusnya"

| Butiran Peribadi Butiran Perkhidmatan Butiran Pencalonan Lalu Ase                                                                           | as Pencalonan Maklumat Pencada             | ng                                |  |
|----------------------------------------------------------------------------------------------------|--------------------------------------------|-----------------------------------|--|
| Nama Darjah Kebesaran/Bintang/Pingat Persekutuan Yang Dicadangkan To                                                                        | shun 2022                                  |                                   |  |
| Anugerah *                                                                                                    |                                            |                                   |  |
| Darjah Bakti (D.B.)                                                                                                    |                                            | ~                                 |  |
| Sila pastikan calon <u>tidak dicalonkan</u> dengan Darjah Kebesaran, Bintang dan P<br>daripada yang telah dikumiakan kepadanya sebelum ini. | ingat yang <u>telah dikurniakan</u> kepada | nya atau yang <u>lebih rendah</u> |  |
| Butiran Peribadi                                                                                                    |                                            |                                   |  |
| No. Kad Pengenalan (Baru) *                                                                                                    | 40. Kad Pengenalan (Lama)                  |                                   |  |
| 232321-32-3123                                                                                                    |                                            |                                   |  |
| Gelaran * J                                                                                                    | lika telah menerima gelaran hormat, n      | yatakan gelaran berkenaan         |  |
| tnok 🗸 🗸                                                                                                    | SEPERTI TUN/TAN SRI/DATUK/DATO' SER/DA     | ol bri                            |  |
| Tempat dilahirkan *                                                                                                    | lelefon rumah                              | elefon bimblt *                   |  |
| Negori PAHANG V                                                                                                    | 03987654321                                | 31231321312                       |  |
| fittedtud                                                                                                    |                                            |                                   |  |
| Poskod * E                                                                                                    | Jandar *                                   |                                   |  |
| 31231                                                                                                    | FDSFDSFDSF                                 |                                   |  |
| Negeri * T                                                                                                    | laraf perkohwinan *                        |                                   |  |
| TERENCGANJ                                                                                                    | Berkohwin                                  | ~                                 |  |
| Jantina *                                                                                                    | kangsa *                                   |                                   |  |
| Perempuan 🖌                                                                                                    | - Silo Pilih -                             | ~                                 |  |
| Tarikh lahir * U                                                                                                    | Jmur                                       |                                   |  |
| 29/06/2010                                                                                                    | п                                          | Tahun                             |  |
| Gambar Berukuran Passport *                                                                                                    |                                            |                                   |  |

 Pada tab butiran perkhidmatan isi semua bahagian mandatori yang bertanda(\*) dan klik butang "Simpan" atau "Seterusnya".

| 1                           |                         |                     |                     |                            |                 |
|-----------------------------|-------------------------|---------------------|---------------------|----------------------------|-----------------|
| ⊖ Utama                     | Ø Permohonan Baru >     | © Semakan St        | atus Percalonan >   | ∂ Bantuan >                | ∂ Pentadbiran > |
|                             |                         |                     |                     |                            |                 |
| BORANG PENCALONA            | N BAGI PENGURNIAAN DA   | ARJAH KEBESARAN,    | BINTANG & PING      | AT PERSEKUTUAN             |                 |
| KATEGORI B - PIHAK E        | BERKUASA TEMPATAN/ BA   | DAN BERKANUN TA     | HUN 2022            |                            |                 |
| Butiran peribadi berja      | ya disimpan.            |                     |                     |                            |                 |
| Participation of the        | in a subbide star       | - Descention of the | Anna Panania ana    | Mark and Providence        |                 |
| Bourdh Perioddi Bu          | aran Perkinamatan Baara | Periodianan tala    | Asids Periodionan   | wakumat Pencadang          |                 |
| Nama Kementerian *          |                         |                     | Tarikh lantikan per | tama dalam perkhidmatan av | vam *           |
| - sid min -                 |                         | •                   | og/mm/yyyy          |                            | 8               |
| Gelaran Jawatan sekara      | ng *                    |                     | Lama berkhidmat     | dengan Kerajaan            |                 |
|                             |                         | U                   | 0                   | Tanun                      |                 |
| Klasifikasi perkhidmatan    |                         |                     | Tarikh lantikan ke  | gred jawatan sekarang *    |                 |
| - Sila Pilh -               |                         | ~                   | dd/mm/yyyy          |                            | 8               |
| Nama Skim perkhidmata       | n sekarang *            |                     |                     |                            |                 |
|                             |                         | ~                   |                     |                            |                 |
| Nama Jabatan / Nama E       | lahagian *              |                     |                     |                            |                 |
|                             |                         |                     |                     |                            |                 |
| Alamat pejabat *            |                         |                     |                     |                            |                 |
|                             |                         |                     |                     |                            |                 |
|                             |                         |                     |                     |                            |                 |
|                             |                         |                     |                     |                            | lo              |
| Poskod *                    | Bandar *                |                     | Negeri *            |                            |                 |
|                             |                         |                     | - Silo Pilih -      |                            | ~               |
| No. telefon (pej) *         |                         |                     |                     |                            |                 |
|                             |                         |                     |                     |                            |                 |
| Maklumat gaji               |                         |                     |                     |                            |                 |
| Grad and t                  |                         |                     | Gal sekarana (tid   | ak tarmaruk algun-algun)   |                 |
| oura Bali                   |                         |                     | PM                  |                            |                 |
| -                           |                         |                     |                     |                            |                 |
| -                           |                         |                     |                     |                            |                 |
| -<br>Jenis peringkat gaji * |                         |                     |                     |                            |                 |

4. Pada tab butiran pencalonan lalu anda boleh menambah rekod dengan klik butang "Tambah Rekod".

| ⊙ Utama                          | 0 Permohonan Baru                          | > © Semak                               | an Status Percalonan               | > 3 Bantuan >      | ن Pentadbiran > |
|----------------------------------|--------------------------------------------|-----------------------------------------|------------------------------------|--------------------|-----------------|
| BORANG PENCAL<br>ATEGORI B - PIH | ONAN BAGI PENGURNI,<br>IAK BERKUASA TEMPAT | AAN DARJAH KEBESAF<br>AN/ BADAN BERKANU | RAN, BINTANG & PIN<br>N TAHUN 2022 | GAT PERSEKUTUAN    |                 |
| Butiran perkhidm                 | atan berjaya disimpan.                     |                                         |                                    |                    |                 |
| Butiran Peribadi                 | Butiran Perkhidmatan                       | Butiran Pencalonan Lalu                 | Asas Pencalonan                    | Maklumat Pencadang |                 |
| Kurniaan perseku                 | utuan yang telah diterima                  | Tambah Rekod                            |                                    |                    |                 |
| Kurniaan peringk                 | at negeri yang telah diterir               | na Tambah Rekod                         |                                    |                    |                 |
| Kurpigan yana ti                 | dak beriawa                                | 4                                       |                                    |                    |                 |

5. Pada tab asas pencalonan sekiranya anda mempunyai rekod Pengalaman,
 Sumbangan atau Penghargaan anda haruslah mengemaskini dengan klik pada butang
 sebelum anda tambah rekod yang seterusnya. Ini bagi memastikan data tiada dikemaskinikan dengan betul.

| lawa  | tan-jawatan  | yang pernah disandang    | tahun jawatan disandang/ 1     | empat bertugas sewa    | aktu menyandang jawatan)            |         |
|-------|--------------|--------------------------|--------------------------------|------------------------|-------------------------------------|---------|
| Bil   | Tahun        | Jc                       | watan/Gred Jawatan/Temp        | at Bertugas            |                                     |         |
| 1     | -Tiada-      | -1                       | iada-                          |                        |                                     | 1       |
| 2. St | umbangan     | Tambah Rekod             |                                |                        |                                     |         |
| Samo  | ada dalam    | pergerakan masyarakat,   | pertubuhan/Profesional/suk     | an/ kebajikan/ sosial/ | agama di peringkat tempatan/antaral | bangsa) |
| Bil   | Tahun        | Jc                       | watan/Gred Jawatan/Temp        | at Bertugas            |                                     |         |
| 1     | -Tiada-      | -T                       | iada-                          |                        |                                     | 1       |
| 3. Pe | enghargaan   | Tambah Rekod             |                                |                        |                                     |         |
| 'ang  | pernah diter | ma daripada institusi-in | stitusi tertentu atau Kerajaan | di peringkat tempata   | n/antarabangsa)                     |         |
| Bil   | Tahun        | Jo                       | watan/Gred Jawatan/Temp        | at Bertugas            |                                     |         |
| 1     | -Tiada-      | -1                       | iada-                          |                        |                                     | 1       |

### CONTOH ASAS PENCALONAN

| 1. | Pengalaman |  |
|----|------------|--|
|----|------------|--|

| 2018-kini Ahli De | wan Undangan Negeri Sarawak                                       |
|-------------------|-------------------------------------------------------------------|
|                   |                                                                   |
| 2017-kini Ahli Ma | jlis Tertinggi Parti Pesaka Bumiputera Bersatu, Sarawak           |
| 2017-kini Ketua E | Bahagian Kota Samarahan, Parti Pesaka Bumiputera Bersatu, Sarawak |

#### 2. Sumbangan

| Tempoh Tahun<br>(Dari-Hingga) | Jawatan/ Sumbangan                                             |
|-------------------------------|----------------------------------------------------------------|
| 2019-kini                     | Setiausaha Agung Persatuan Bola Sepak Sarawak                  |
| 2015-kini                     | Timbalan Presiden Pertubuhan Kebajikan Islam Malaysia (PERKIM) |

#### 3. Penghargaan

| Tahun | Penghargaan/ Pengiktirafan                   |  |
|-------|----------------------------------------------|--|
| 2014  | Anugerah Khas Belia Peringkat Negeri Sarawak |  |
|       |                                              |  |
|       |                                              |  |
|       |                                              |  |

6. Pada tab butiran perkhidmatan isi semua bahagian mandatori yang bertanda(\*) dan klik butang "**Simpan**" atau "**Seterusnya**".

|                                                       | an Perdana Menteri                                                                           |                                                      |                                         |                |                 |
|-------------------------------------------------------|----------------------------------------------------------------------------------------------|------------------------------------------------------|-----------------------------------------|----------------|-----------------|
| ⊙ Utama                                               | 3 Permohonan Baru >                                                                          | G Semakan St                                         | atus Percalonan >                       | ð Bantuan >    | 3 Pentadbiran > |
| BORANG PENCAL<br>KATEGORI B – PIH<br>Butiran Peribadi | ONAN BAGI PENGURNIAAN DAR.<br>IAK BERKUASA TEMPATAN/ BADA<br>Butiran Perkhidmatan Butiran Pe | JAH KEBESARAN,<br>AN BERKANUN TA<br>encalonan Lalu A | BINTANG & PINGAT P<br>HUN 2022          | ERSEKUTUAN     |                 |
| Nama Pencadang *                                      |                                                                                              |                                                      | Nama Pejabat *                          |                |                 |
|                                                       | АА                                                                                           |                                                      |                                         | Δ.             |                 |
| Jawatan Pencadan                                      | g *                                                                                          |                                                      | Alamat Pejabat (Tempo                   | at Bertugas) * |                 |
|                                                       | aaa                                                                                          |                                                      | 000000000000000000000000000000000000000 | aa             |                 |
| No telefon (Pej/Bimł                                  | bit) *                                                                                       |                                                      | Poskod *                                |                | le le           |
| 111111111                                             |                                                                                              |                                                      | mn                                      |                |                 |
| Bandar *                                              |                                                                                              |                                                      | Negeri *                                |                |                 |
|                                                       |                                                                                              |                                                      | JOHOR                                   |                | ~               |

 Selepas selesai isi maklumat pencadang tab perakuan akan muncul. Anda boleh tandakan ✓ pada halaman perakuan ini untuk mengesahkan bahawa maklumat yang anda berikan adalah BENAR dan SAHIH. Klik "Simpan & Hantar".

| ATEGORI B - PI                                                       | LONAN BAGI PENGURNI<br>HAK BERKUASA TEMPAT                           | AAN DARJAH KEBESAR<br>TAN/ BADAN BERKANUN             | AN, BINTANG & PING<br>N TAHUN 2022              | GAT PERSEKUTUAN                                      |                                        |                            |
|----------------------------------------------------------------------|----------------------------------------------------------------------|-------------------------------------------------------|-------------------------------------------------|------------------------------------------------------|----------------------------------------|----------------------------|
| Rekod pencadar                                                       | ng berjaya disimpan.                                                 |                                                       |                                                 |                                                      |                                        |                            |
| Butiran Peribadi                                                     | Butiran Perkhidmatan                                                 | Butiran Pencalonan Lalu                               | Asas Pencalonan                                 | Maklumat Pencadang                                   | Perakuan                               |                            |
| Perakuan Borang<br>Dengan ini say<br>memahami bal<br>permohonan ini. | g Pencalonan eDKBPP<br>a mengesahkan bahawa<br>nawa sekiranya ada di | ı kesemua maklumat yaı<br>antara maklumat ini dide    | ng diberikan dalam I<br>apati palsu, pihak Ur   | oorang permohonan ini a<br>usetia DKBPP berhak unt   | adalah SAHIH dan I<br>uk menolak dan m | BENAR. Sayc<br>Iembatalkar |
| *** Satu notifiko<br>borang pencalo                                  | ısi melalui e-mel akan dil<br>nan atas-talian atau bole              | antar ke alamat e-emel b<br>h muat turun slip pencala | perdaftar. Sila semak e<br>onan dan borang penc | e-mel tersebut untuk mua<br>alonan melalui Sistem eD | t-turun slip pencalo<br>KBPP.          | nan dan                    |
|                                                                      |                                                                      |                                                       |                                                 |                                                      |                                        |                            |

8. Selepas anda klik butang "**Simpan & Hantar**" anda akan menerima emel seperti yang dibawah.

| eDKBPP [Staging]<br>to alert *                                                               |                                                                                                    |
|----------------------------------------------------------------------------------------------|----------------------------------------------------------------------------------------------------|
|                                                                                              | <u>()</u>                                                                                                    |
|                                                                                              | Sistem eDKBPP<br>JABATAN PERDANA MENTERI                                                                                                    |
| Adalah dimaklumkan bahawa nencalonan DKF                                                     | BAHAGIAN ISTIADAT DAN UKUSETIA PERSIDANGAN ANTARABANGSA                                                                                                    |
| Sila cetak slip pencalonan DKBPP dan Borang                                                  | Pencalonan untuk mendapatkan tandatangan sokongan YBho. KSU Kementerian/YB Menteri atau YB SUK/ YAB Menteri Besar/Ketua Menteri.                                                                                                    |
| Pihak urusetia hanya akan memproses pencal                                                   | onan DKBPP setelah menerima set lengkap borang pencalonan dan dokumen pencalonan asal daripada Kementerian/ SUK Negeri sebelum atau pada 30 November                                                                                                    |
| Sebarang pertanyaan lanjut boleh hubungi pihak i                                             | rusetla melalui maklumat perhubungan seperti berikut:                                                                                                    |
| Alamat                                                                                       | : Bahagian Istladat dan Urusetia Persidangan Antarabangsa<br>Jabatan Perdana Konteri<br>Aras 6, Setia Perdana J, Kompikets Setia Perdana<br>Pusat Pentadiran Kengiaan Persekutuan<br>62592 PUTRJAJKA                                                                                                    |
| No. Tel.                                                                                     | : 03 - 8872 6639/ 6640/ 6641/ 6642/ 6643                                                                                                    |
| Laman web rasmi                                                                              | : www.istiadat.gov.my                                                                                                    |
| Alamat E-Mel                                                                                 | : Admin_eDKBPP@istiadat.gov.my                                                                                                    |
| Sekian terima kasih dan salam hormat jua<br>Urusetia Tetap DKBPP<br>Tarikh email: 22/03/2021 |                                                                                                    |
| 2 Attachments                                                                                | ********                                                                                                    |
| Li Anna and Anna Anna Anna Anna Anna Anna                                                    | De De la construir de la construir de la const |

9. Selepas langkah ke 13 anda diminta untuk klik butang **"Slip"** untuk cetak slip dan butang **"Borang**" untuk cetak borang.

| SENARAI PERM     | IOHONAN STATUS TELAH DIHAN             | TAR        |                     |               |
|------------------|----------------------------------------|------------|---------------------|---------------|
| Show 10 🛩 en     | tries                                  |            | Search:             |               |
| # * No Ruj.      | Anugerah                               | Nama Penuh | 🅴 Tarikh Hantar     | Dokumen       |
| 1                |                                        |            |                     | Slip Borang   |
| 2 @000000        | •••••••••••••••••••••••••••••••••••••• |            | 20/03/2021 09:15 PM | Slip Borang   |
| 3                | <b>_</b>                               |            | 21/03/2021 10:49 PM | Slip Borang   |
| 4                |                                        |            | 22/03/2021 12:58 AM | Slip Borang   |
| 5                |                                        |            | 22/03/2021 07:43 AM | Slip Borang   |
| Showing 1 to 5 o | f 5 entries                            |            |                     | Previous 1 Ne |

## **Borang C**

Pada halaman utama eDBKBPP, arahkan kursor tetikus pada tab
 "Permohonan Baru", kemudian pilih "Kategori C".

| ⊙ Utama                                     | ♦ Permohonan Baru ∨ Ø Semakan Status Percalonan > Ø Bant                                                                                                    | uan > O Pentadbiran >   |
|---------------------------------------------|----------------------------------------------------------------------------------------------------|-------------------------|
| Selamat Datang ke S<br>21<br>Mar SELAMAT HA | R     Kategori A       Peterbioritatin Awam       S       A       Make Services Tempoton/ Bodon Berkarun       H4       A       Kategori D       Wargonegora Asing (sebarmat)       A       Kategori E       Perkhistmatan Angera       A       Kategori D       R       Kategori E       Perkhistmatan Anglatan Tentera Malaysia (ATM)       A       Kategori F       Perkhistmatan Anglatan Tentera Malaysia (ATM)       A       Kategori G       Perkubana Politik | IMA KELUARGA TERSAYANG. |

 Pada tab butiran peribadi isi semua bahagian mandatori yang bertanda(\*) dan klik butang "Simpan" atau "Seterusnya"

|                                                                                                    | ran Pencalonan Lalu A                 | usas Pencalonan Maklumat Pencad                                                                                                    | ang                                |
|----------------------------------------------------------------------------------------------------|---------------------------------------|----------------------------------------------------------------------------------------------------|------------------------------------|
| Nama Darjah Kebesaran/Bintang/Pingat Perseku                                                                                                    | tuan Yang Dicadangkan '               | Tahun 2022                                                                                                    |                                    |
| Anugerah *                                                                                                    |                                       |                                                                                                    |                                    |
| - Silo Pilih -                                                                                                    |                                       |                                                                                                    | ~                                  |
| Sila pastikan calon <b>tidak dicalonkan</b> dengan Darjat<br>daripada yang telah dikurniakan kepadanya sebelu                                                                                                    | h Kebesaran, Bintang dan<br>Im ini.   | Pingat yang <u>telah dikurniakan</u> kepad                                                                                                    | anya atau yang <u>lebih rendah</u> |
| Butino Berliharli                                                                                                    |                                       |                                                                                                    |                                    |
|                                                                                                    |                                       |                                                                                                    |                                    |
| No. Kad Pengenalan (Baru) *                                                                                                    |                                       | No. Kad Pengenalan (Lama)                                                                                                    |                                    |
| 0.1                                                                                                    | 8                                     | Carlot and the second second sec |                                    |
| ewaran -                                                                                                    |                                       | Jika telah menerima gelaran hormat,                                                                                                    | nyatakan gelaran berkenaan         |
|                                                                                                    | *                                     | and the second second second second                                                                                                    |                                    |
| Tempat dilahirkan •                                                                                                    |                                       | Telefon rumah                                                                                                    | Telefon bimbit *                   |
| Negeri - Sia Pith -                                                                                                    | ~                                     | 03987654321                                                                                                    | 01398765432                        |
| Alamat Rumah Terkini *                                                                                                    |                                       |                                                                                                    |                                    |
| Atomat Rumoh Takini *                                                                                                    |                                       | Bandar +                                                                                                    |                                    |
| Alamati Rumah Terkiri *<br>Pakad *<br>Haget *<br>- 50 128 -                                                                                                    |                                       | Bandar *                                                                                                    | A                                  |
| Abmot Runch Takhi *  Prekod *  Prekod *  Preko |                                       | Bandar *<br>- Steriller -<br>Bangar *                                                                                                    | A                                  |
| Alamat Runah Takiri *  Pakad *  Salamat Runah Takiri *  Salamat Runah Takiri *  Salamat Runah Salamat Runah Sa                                                                                                    | · · ·                                 | Rondar *                                                                                                    | A                                  |
| Alomoti Rumah Takhi *  Alomoti Rumah Takhi *  Foskad *                                                                                                    | · · ·                                 | Bandar *<br>[<br>Toraf petahwiran *<br>- Ster Jin -<br>- Ster Jin -<br>Dur<br>Dur                                                                                                    | ×.                                 |
| Abmot Rundh Tekhi *  Prestod *  Prestod *  P | · · · · · · · · · · · · · · · · · · · | Bandar *<br>Tarat pekahuran *<br>- Sartin -<br>Banga *<br>- Sartin -<br>Unur                                                                                                    | ~<br>~                             |
| Admost Rundh Talkhi *  Foliad *  Foliad *  Fol | v<br>v<br>B                           | Bandar *<br>Toral perchanian *<br>- sta nan -<br>Bangar *<br>- sta nan -<br>Unur                                                                                                    |                                    |

15

 Pada tab butiran perkhidmatan isi semua bahagian mandatori yang bertanda(\*) dan klik butang "Simpan" atau "Seterusnya".

| (                        | A Republican Repu                          | C. Complete Control     |                         | Real and   | A Bentradiate  |
|--------------------------|--------------------------------------------|-------------------------|-------------------------|------------|----------------|
| e otariid                | <ul> <li>Permononidit Baru &gt;</li> </ul> | ter perriditan status P | ercaionan / 0           | Bantuan 2  | V Pendabilan > |
|                          |                                            |                         |                         |            |                |
| BORANG PENCALO           | NAN BAGI PENGURNIAAN DA                    | RJAH KEBESARAN, BINTA   | NG & PINGAT PERSEKU     | TUAN       |                |
| KATEGURI C - SWA         | STAT PERSATUANT SUKAREL                    | A/ SUKAN TAHUN 2022     |                         |            |                |
| Butiran peribadi ber     | jaya disimpan.                             |                         |                         |            |                |
| Puticon Rocibarti        | Rudinan Redit/dmotion Rudinas              | Possologon Jaka Aras P  | nendonan Makhanat B     | secondaria |                |
|                          | building                                   | rrendaran cara nadarn   | encolorion wokarna. P   | encouring  |                |
| Jawatan sekarang -       |                                            |                         |                         |            |                |
| Alexandra Baladara A     |                                            |                         |                         |            | Ш              |
| Nama Pejabat *           |                                            |                         |                         |            |                |
| aasaasaasa               |                                            |                         |                         |            |                |
| Alamat pejabat *         |                                            |                         |                         |            |                |
| Giundonia                |                                            |                         |                         |            |                |
|                          |                                            |                         |                         |            | 10             |
| Poskod *                 | Bandar*                                    | Nege                    | ri •                    |            |                |
| 34324                    | fdsfsdfdfsd                                | SA                      | RAWAK                   |            | ~              |
| No. telefon (pej) *      |                                            | Pend                    | apatan Bulanan *        |            |                |
| 31311231212              |                                            | RM                      | 3123131231212           |            |                |
| Katanad Kaalatan ( Jacob | (fills faturatia)                          |                         |                         |            |                |
| Exerte                   | a (Phili Sata Sanaja)                      |                         |                         |            |                |
|                          |                                            |                         |                         |            |                |
| Kategori Swasta          |                                            |                         |                         |            |                |
| Nama Svarikat/Firma      |                                            | Tema                    | ooh perkhidmatan dengan | Svarikat   |                |
|                          |                                            |                         |                         | Tahun      |                |
|                          |                                            |                         |                         |            |                |
| No Pendaftaran Syarik    | at                                         | Jumi                    | ah Pendapatan Bulanan   |            |                |
|                          |                                            | RM                      |                         |            |                |
|                          |                                            |                         |                         |            |                |
| Jawatan Dalam Svi        | arikat & Tahun Memegangnya                 | Tambah Rekod            |                         |            |                |
|                          |                                            |                         |                         |            |                |

4. Pada tab butiran pencalonan lalu anda boleh menambah rekod dengan klik butang "Tambah Rekod".

| O Utama     O     O | ∂ Permohonan Baru >                                | © Semakan                           | Status Percalonan >          | J Bantuan >        | 3 Pentadbiran |
|----------------------------------------------------------------------------------------------------|----------------------------------------------------|-------------------------------------|------------------------------|--------------------|---------------|
| BORANG PENCAL<br>(ATEGORI C - SV                                                                                                    | ONAN BAGI PENGURNIAAN I<br>VASTA/ PERSATUAN/ SUKAR | DARJAH KEBESARA<br>ELA/ SUKAN TAHU! | N, BINTANG & PINGA<br>N 2022 | T PERSEKUTUAN      |               |
| Butiran Peribadi                                                                                                    | Butiran Perkhidmatan Butir                         | an Pencalonan Lalu                  | Asas Pencalonan              | Maklumat Pencadang |               |
| Kurniaan perseku                                                                                                    | utuan yang telah diterima Tan                      | nbah Rekod                          |                              |                    |               |
| Kurniaan peringk                                                                                                    | at negeri yang telah diterima                      | Tambah Rekod                        |                              |                    |               |
| Kurniaan yang tid                                                                                                    | dak berjaya Tambah Rekod                           |                                     |                              |                    |               |
| Sebelumnya Se                                                                                                    | eterusnya                                          |                                     |                              |                    |               |

5. Pada tab asas pencalonan sekiranya anda mempunyai rekod Pengalaman,
 Sumbangan atau Penghargaan anda haruslah mengemaskini dengan klik pada butang
 sebelum anda tambah rekod yang seterusnya. Ini bagi memastikan data tiada dikemaskinikan dengan betul.

|       | 0             |                            |                              |                        |                                   |           |
|-------|---------------|----------------------------|------------------------------|------------------------|-----------------------------------|-----------|
| lawa  | tan-jawatan   | yang pernah disandang/     | tahun jawatan disandang/ 1   | empat bertugas sewa    | aktu menyandang jawatan)          |           |
| Bil   | Tahun         | Jav                        | vatan/Gred Jawatan/Temp      | at Bertugas            |                                   |           |
| 1     | -Tiada-       | -Tic                       | ıda-                         |                        |                                   | 1         |
| 2. St | umbangan      | Tambah Rekod               |                              |                        |                                   |           |
| Samo  | ada dalam j   | pergerakan masyarakat/     | pertubuhan/Profesional/suk   | an/ kebajikan/ sosial/ | agama di peringkat tempatan/antai | rabangsa) |
| Bil   | Tahun         | Jav                        | vatan/Gred Jawatan/Temp      | at Bertugas            |                                   |           |
| 1     | -Tiada-       | -Tic                       | ida-                         |                        |                                   | 1         |
| 3. Pe | enghargaan    | Tambah Rekod               |                              |                        |                                   |           |
| 'ang  | pernah diteri | ma daripada institusi-insl | itusi tertentu atau Kerajaan | di peringkat tempata   | n/antarabangsa)                   |           |
| Bil   | Tahun         | Jav                        | vatan/Gred Jawatan/Temp      | at Bertugas            |                                   |           |
| 1     | -Tiada-       | -Tic                       | ıda-                         |                        |                                   | 1         |

### CONTOH ASAS PENCALONAN

| 1. Pengalaman | 1. | Pengalaman |
|---------------|----|------------|
|---------------|----|------------|

| 2018-kini Ahli De | wan Undangan Negeri Sarawak                                       |
|-------------------|-------------------------------------------------------------------|
|                   |                                                                   |
| 2017-kini Ahli Ma | jlis Tertinggi Parti Pesaka Bumiputera Bersatu, Sarawak           |
| 2017-kini Ketua E | Bahagian Kota Samarahan, Parti Pesaka Bumiputera Bersatu, Sarawak |

#### 2. Sumbangan

| Tempoh Tahun<br>(Dari-Hingga) | Jawatan/ Sumbangan                                             |
|-------------------------------|----------------------------------------------------------------|
| 2019-kini                     | Setiausaha Agung Persatuan Bola Sepak Sarawak                  |
| 2015-kini                     | Timbalan Presiden Pertubuhan Kebajikan Islam Malaysia (PERKIM) |

#### 3. Penghargaan

| Tahun | Penghargaan/ Pengiktirafan                   |  |
|-------|----------------------------------------------|--|
| 2014  | Anugerah Khas Belia Peringkat Negeri Sarawak |  |
|       |                                              |  |
|       |                                              |  |
|       |                                              |  |

6. Pada tab butiran perkhidmatan isi semua bahagian mandatori yang bertanda(\*) dan klik butang "**Simpan**" atau "**Seterusnya**".

| Jabat                          | an Perdana Menteri                                    |                                                      |                       |                 |
|--------------------------------|-------------------------------------------------------|------------------------------------------------------|-----------------------|-----------------|
| ⊙ Utama                        | 3 Permohonan Baru >                                   | Semakan Status Percalonan                            | > O Bantuan >         | 0 Pentadbiran > |
| ORANG PENCAL<br>ATEGORI C - SV | ONAN BAGI PENGURNIAAN DA<br>VASTA/ PERSATUAN/ SUKAREL | RJAH KEBESARAN, BINTANG & PII<br>A/ SUKAN TAHUN 2022 | NGAT PERSEKUTUAN      |                 |
| Butiran Peribadi               | Butiran Perkhidmatan Butiran                          | Pencalonan Lalu Asas Pencalonar                      | Maklumat Pencadang    |                 |
| lama Pencadang •               |                                                       | Nama Pejabat                                         |                       |                 |
| DASDAS                         |                                                       | ASDASDA                                              |                       |                 |
| awatan Pencadan                | g *                                                   | Alamat Pejaba                                        | t (Tempat Bertugas) • |                 |
| dsadasd                        |                                                       | asdadas                                              |                       |                 |
| lo telefon (Pej/Biml           | pit) *                                                | Poskod *                                             |                       | 6               |
| 312312                         |                                                       | 13212                                                |                       |                 |
| andar *                        |                                                       | Negeri *                                             |                       |                 |
| DASDADAS                       |                                                       | PAHANG                                               |                       | ~               |

 Selepas selesai isi maklumat pencadang tab perakuan akan muncul. Anda boleh tandakan ✓ pada halaman perakuan ini untuk mengesahkan bahawa maklumat yang anda berikan adalah BENAR dan SAHIH. Klik "Simpan & Hantar".

| BORANG PENCA<br>KATEGORI C - S                                                             | ALONAN BAGI PENGURN<br>WASTA/ PERSATUAN/ S                                    | IAAN DARJAH KEBESAR.<br>SUKARELA/ SUKAN TAHI            | AN, BINTANG & PING<br>JN 2022                  | GAT PERSEKUTUAN                                     |                                     |                              |
|--------------------------------------------------------------------------------------------|-------------------------------------------------------------------------------|---------------------------------------------------------|------------------------------------------------|-----------------------------------------------------|-------------------------------------|------------------------------|
| Rekod pencada                                                                              | ing berigva disimpan                                                          |                                                         |                                                |                                                     |                                     |                              |
| Rekou pencuu                                                                               | ing berjaya disimpan.                                                         |                                                         |                                                |                                                     |                                     |                              |
| Butiran Peribadi                                                                           | Butiran Perkhidmatan                                                          | Butiran Pencalonan Lalu                                 | Asas Pencalonan                                | Maklumat Pencadang                                  | Perakuan                            |                              |
| <ul> <li>Perakuan Borar</li> <li>Dengan ini sa<br/>memahami b<br/>permohonan ir</li> </ul> | ng Pencalonan eDKBPP<br>ya mengesahkan bahaw<br>ahawa sekiranya ada di<br>ni. | a kesemua maklumat yar<br>antara maklumat ini dide      | ng diberikan dalam k<br>apati palsu, pihak Uri | oorang permohonan ini<br>usetia DKBPP berhak uni    | adalah SAHIH dar<br>tuk menolak dan | n BENAR. Saya<br>membatalkar |
| *** Satu notifil                                                                           | asi melalui e-mel akan di<br>onan atas-talian atau bol                        | hantar ke alamat e-emel b<br>eh muat turun slip pencalo | erdaftar. Sila semak e<br>nan dan borang penci | -mel tersebut untuk muc<br>alonan melalui Sistem eD | at-turun slip pencc<br>IKBPP.       | ılonan dan                   |

8. Selepas anda klik butang "**Simpan & Hantar**" anda akan menerima emel seperti yang dibawah.

| eDKBPP [Staging]<br>to alert *                                                                                                    |                                                                                                    |
|----------------------------------------------------------------------------------------------------|----------------------------------------------------------------------------------------------------|
|                                                                                                    | <b>111</b>                                                                                                    |
|                                                                                                    | Sistem eDKBPP<br>JABATAN PERDANA MENTERI                                                                                                    |
|                                                                                                    | BAHAGIAN ISTIADAT DAN URUSETIA PERSIDANGAN ANTARABANGSA                                                                                                 |
| Adalah dimaklumkan bahawa pencalonan DKBP                                                                                                    | P anda No. Siri A2022000009 telah diterima secara atas talian.                                                                                          |
| Sila cetak slip pencalonan DKBPP dan Borang F                                                                                                    | Pencalonan untuk mendapatkan tandatangan sokongan YBhg. KSU Kementerian/YB Menteri atau YB SUK/ YAB Menteri Besar/Ketua Menteri.                        |
| Pihak urusetia hanya akan memproses pencalor                                                                                                    | nan DKBPP setelah menerima set lengkap borang pencalonan dan dokumen pencalonan asal daripada Kementerian/ SUK Negeri sebelum atau pada 30 November 202 |
| Severany pertanyaan tanjot bolen nubungi pinak ur                                                                                                    | usese melani monumoi permuuniyon sepenti DellAUI.                                                                                                    |
| Alamat                                                                                                    | : Bahagian Istiadat dan Urusetia Persidangan Antarabangsa<br>Jabatan Perdana Menteri                                                                    |
|                                                                                                    | Aras 6, Setia Perdana 3, Kompteks Setia Perdana                                                                                                    |
|                                                                                                    | Pusat Pentadbiran Kerajaan Persekutuan<br>62502 PUTRAJAYA                                                                                               |
| No. Tel.                                                                                                    | : 03 - 8872 6639/ 6640/ 6641/ 6642/ 6643                                                                                                    |
| Laman web rasmi                                                                                                    | : www.istiadat.gov.my                                                                                                    |
| Alamat E-Mel                                                                                                    | : Admin_eDKBPP@istiadat.gov.my                                                                                                    |
| Sekian terima kasih dan salam hormat jua.                                                                                                    |                                                                                                    |
| Urusetia Tetap DKBPP                                                                                                    |                                                                                                    |
| Tarikh email: 22/03/2021                                                                                                    |                                                                                                    |
|                                                                                                    |                                                                                                    |
|                                                                                                    |                                                                                                    |
| 2 Attachments                                                                                                    |                                                                                                    |
| (iii)                                                                                                    | No. of Landau<br>Landau<br>Landau                                                                                                    |
|                                                                                                    |                                                                                                    |
| Anna Landa Anna Landa An |                                                                                                    |
|                                                                                                    |                                                                                                    |

9. Selepas langkah ke 13 anda diminta untuk klik butang **"Slip"** untuk cetak slip dan butang **"Borang**" untuk cetak borang.

|              | 1              |                                       |            |                    |             |
|--------------|----------------|---------------------------------------|------------|--------------------|-------------|
| SENARAI PE   | RMOHONA        | N STATUS TELAH DIHAN                  | ITAR       |                    |             |
| Show 10 🗸    | entries        |                                       |            | Sea                | rch:        |
| # ^ No Ru    | ıj. ¢          | Anugerah                              | Nama Penuh | 0 Tarikh Hantar    | Dokumen     |
| 1            |                | <u>a in in an an an</u>               |            |                    | Slip Bor    |
| 2 20000      | 1000004        | Chill A constant of the second of the |            | 20/03/2021 09:15 6 | PM Slip Bor |
| 3            |                |                                       |            | 21/03/2021 10:49 P | M Slip Bor  |
| 4            | _              | <u> </u>                              |            | 22/03/2021 12:58 4 | AM Slip Bor |
| 5            |                |                                       |            | 22/03/2021 07:43   | AM Slip Bor |
| Showing 1 to | 5 of 5 entries |                                       |            |                    | Previous 🚺  |
|              |                |                                       |            |                    |             |

## **Borang D**

Pada halaman utama eDBKBPP, arahkan kursor tetikus pada tab
 "Permohonan Baru", kemudian pilih "Kategori D".

| ⊖ Utama                                               | ♦ Permohonan Baru ~ 0                                                                                                    | Semakan Status Percalonan >      | ⊖ Bantuan > C                  | Pentadbiran > |
|-------------------------------------------------------|----------------------------------------------------------------------------------------------------|----------------------------------|--------------------------------|---------------|
| Selamat Datang ke :<br>21 SELAMAT H<br>Mar SELAMAT HJ | R         Kategori A<br>Perkhidmatan Awam           S         Kategori B<br>Pinak Berkussa Tempatan/ Badan Berkani<br>A Kategori C<br>Swatal Persituan/ Sukawia/ Sukawia/ Sukawi<br>Warganegara Asing (kehormat)           A         Kategori D<br>Warganegara Asing (kehormat)           A         Kategori D<br>Warganegara Asing (kehormat)           B         Kategori D<br>Warganegara Asing (kehormat)           B         Kategori E<br>Perkhamatan Angkatan Tentera Malaysia<br>(Rotegori G<br>Pertubuhan Polis Draja Malaysia (RORM)           B         Kategori G<br>Pertubuhan Polis K | IN AYA TAHUN INI KITA SEMUA DAPA | T BERAYA BERSAMA KELUAROA TERS | AYANG.        |

 Pada tab butiran peribadi isi semua bahagian mandatori yang bertanda(\*) dan klik butang "Simpan" atau "Seterusnya"

| Nona Datah Kabaman Pintona Pinant Perekutuan Yana Dicarte                                                                           |          | Isas Pencalonan Maklumat Pencadang                                                                                                    |   |  |
|----------------------------------------------------------------------------------------------------|----------|----------------------------------------------------------------------------------------------------|---|--|
| nama balan kebesaran pintangin ingat renseataan rang bibaat                                                                         | angkan 1 | Tahun 2022                                                                                                    |   |  |
| Inugerah *                                                                                                    |          |                                                                                                    |   |  |
| Seri Setio Mahkota Nalaysia (S.S.M.)                                                                                                |          |                                                                                                    | ~ |  |
| sila pastikan colon <u>tidak dicelenkan</u> dengan Darjah Kebesaran, Binta<br>daripada yang telah dikumiakan kepadanya sebelum ini. | ang dan  | Pingat yang <u>telah dikumlakan</u> kepadanya atau yang <u>lebih rendah</u>                                                                                                    | _ |  |
| Butiran Peribadi                                                                                                    |          |                                                                                                    |   |  |
| Vo. Kad Pengenalari (Penduduk Tetap)                                                                                                |          | No Passport *                                                                                                    | _ |  |
|                                                                                                    | ŧ        | 1487878787                                                                                                    | 9 |  |
| lika telah menerima gelaran hormat, nyatakan gelaran berkenaan                                                                      |          | Tempat dilahirkan *                                                                                                    | _ |  |
| SEPERTI TUN/TAN SRI/DATUK/DATO' SER/DATO' DIL                                                                                       |          | Negara Emerich Arab Bersctu (UAE)                                                                                                    | ~ |  |
|                                                                                                    |          |                                                                                                    | _ |  |
| Yama Penuh *                                                                                                    |          |                                                                                                    | _ |  |
| NUHAMMAD IZHARRUDDIN                                                                                                    |          |                                                                                                    |   |  |
| Namat Rumah Di Malaysia (Jika Ada)                                                                                                  |          |                                                                                                    | _ |  |
|                                                                                                    |          |                                                                                                    |   |  |
| Poskod                                                                                                    |          | Bandar                                                                                                    | _ |  |
| Poskod<br>63000                                                                                                    |          | Bandar<br>CVEERAWA                                                                                                    | _ |  |
| *oskod<br>(sacco                                                                                                    |          | Bandar<br>CVBERJAVA                                                                                                    |   |  |
| Vakad<br>60000<br>Vagori<br>- sia nih -                                                                                             | -        | Bandar<br>CVEREJAVA                                                                                                    |   |  |
| Vakod<br>ezoo<br>4 Sgori<br>- Sie rith -<br>Wennet Burreh Di Negera Akol *                                                          | ~        | Валбаг<br>Совелика                                                                                                    |   |  |
| Valad<br>exec<br>• Sanihi -<br>• Sanihi -<br>tumat Rumo Di Negara And *<br>finantusi                                                | •        | Bondar<br>Computed                                                                                                    |   |  |
| Valad<br>Baco<br>Mager<br>- Santa -<br>Santa -<br>Santa -<br>Santa -<br>Santa -<br>Santa -<br>Santa -                               | •        | Bardor<br>COBLANA                                                                                                    |   |  |
| Vatad<br>6000<br>Beget<br>535/10-<br>Varrat Runch Di Negara Ast *<br>Naturtuti                                                      | ~        | Bandor<br>Creaziana                                                                                                    |   |  |
| Valad GBDD GBDD GBDD GBDD GBDD GBDD GBDD GBD                                                                                        | ~        | Bandar                                                                                                    |   |  |
| Velad<br>Babo<br>+ Startila +<br>Startila +<br>Startila +<br>Startila +<br>Startila +<br>Velad *<br>420.5                           |          | Bandur<br>Craitbuska<br>Bandur *<br>Pottbuska                                                                                                    |   |  |
| Valad<br>Exce<br>Segeri<br>                                                                                                    | ·        | Bardor<br>Collition A                                                                                                    |   |  |
| Valad<br>Bandin<br>Sartila -<br>Valad *<br>Valad *<br>Sartila -<br>Valad *<br>Sartila -<br>Valad *<br>Sartila -<br>Valad *          |          | Bandar<br>Creatana<br>Bandar *<br>Pottouana<br>Nogoo *<br>Fottou                                                                                                    |   |  |
| Vatad                                                                                                    | · ·      | Bandar<br>CORELIANA<br>Bandar *<br>ROTALIANA<br>Nogaza *<br>Rotalia<br>Rotaliana<br>Rotaliana<br>Rot |   |  |

20

3. Pada tab butiran perkhidmatan isi semua bahagian mandatori yang bertanda(\*) dan klik butang "Simpan" atau "Seterusnya".

|                  | -                                  |                                             |                       |                  |               |
|------------------|------------------------------------|---------------------------------------------|-----------------------|------------------|---------------|
| Utama            | <ul> <li>Permohonan Bar</li> </ul> | u > O Semaka                                | n Status Percalonan > | 3 Bantuan >      | Pentadbiran > |
|                  |                                    |                                             |                       |                  |               |
| BORANG PENCA     | ONAN BAGI PENGURN                  | IAAN DARJAH KEBESARA<br>KEHORMAT) TAHUN 202 | N, BINTANG & PINGAT F | PERSEKUTUAN      |               |
| KATEGORI D II    |                                    | REFICIENTIAL TRAINING 201                   | - <b>-</b> -          |                  |               |
| Butiran peribadi | berjaya disimpan.                  |                                             |                       |                  |               |
| Butiran Peribadi | Butiran Perkhidmatan               | Butiran Pencalonan Lalu                     | Asas Pencalonan Ma    | klumat Pencadang |               |
| Jawatan sekarang |                                    |                                             |                       |                  |               |
|                  |                                    |                                             |                       |                  |               |
| Nama Pejabat •   |                                    |                                             |                       |                  |               |
|                  |                                    |                                             |                       |                  |               |
| Alamat pejabat * |                                    |                                             |                       |                  |               |
|                  |                                    |                                             |                       |                  |               |
|                  |                                    |                                             |                       |                  |               |
| Poskod *         |                                    |                                             | Bandar *              |                  |               |
|                  |                                    |                                             |                       |                  |               |
|                  |                                    |                                             | Negara *              |                  |               |
| Negeri *         |                                    |                                             | 1                     |                  |               |
| Negeri *         |                                    |                                             | Rendanatan Bulanan    |                  |               |
| Negeri *         |                                    |                                             | renaupatorradianan    |                  |               |

4. Pada tab butiran pencalonan lalu anda boleh menambah rekod dengan klik butang "**Tambah Rekod**".

| ⊙ Utama                        | ن Permohonan Bar                           | ru > 🗘 Sem                           | akan Status Percalonan      | > 3 Ban        | tuan > C | Pentadbir |
|--------------------------------|--------------------------------------------|--------------------------------------|-----------------------------|----------------|----------|-----------|
| BORANG PENCA<br>KATEGORI D - V | ALONAN BAGI PENGURN<br>VARGANEGARA ASING ( | IAAN DARJAH KEBES<br>KEHORMAT) TAHUN | ARAN, BINTANG & PIN<br>2022 | GAT PERSEKUTUA | N        |           |
| Butiran Peribadi               | Butiran Perkhidmatan                       | Butiran Pencalonan L                 | alu Asas Pencalonan         | Maklumat Penca | dang     |           |
| Kurniaan perse                 | kutuan yang telah diterima                 | Tambah Rekod                         |                             |                |          |           |
| Kurniaan pering                | gkat negeri yang telah diter               | ima Tambah Rekod                     |                             |                |          |           |
| Kurniaan yang                  | tidak berjaya 🛛 Tambah Rek                 | tod                                  |                             |                |          |           |
| Sebelumnya                     | Seterusnya                                 |                                      |                             |                |          |           |

5. Pada tab asas pencalonan sekiranya anda mempunyai rekod Pengalaman,
 Sumbangan atau Penghargaan anda haruslah mengemaskini dengan klik pada butang
 sebelum anda tambah rekod yang seterusnya. Ini bagi memastikan data tiada dikemaskinikan dengan betul.

|       | 0             |                            |                              |                        |                                   |           |
|-------|---------------|----------------------------|------------------------------|------------------------|-----------------------------------|-----------|
| lawa  | tan-jawatan   | yang pernah disandang/     | tahun jawatan disandang/ 1   | empat bertugas sewa    | aktu menyandang jawatan)          |           |
| Bil   | Tahun         | Jav                        | vatan/Gred Jawatan/Temp      | at Bertugas            |                                   |           |
| 1     | -Tiada-       | -Tic                       | ıda-                         |                        |                                   | 1         |
| 2. St | umbangan      | Tambah Rekod               |                              |                        |                                   |           |
| Samo  | ada dalam j   | pergerakan masyarakat/     | pertubuhan/Profesional/suk   | an/ kebajikan/ sosial/ | agama di peringkat tempatan/antai | rabangsa) |
| Bil   | Tahun         | Jav                        | vatan/Gred Jawatan/Temp      | at Bertugas            |                                   |           |
| 1     | -Tiada-       | -Tic                       | ida-                         |                        |                                   | 1         |
| 3. Pe | enghargaan    | Tambah Rekod               |                              |                        |                                   |           |
| 'ang  | pernah diteri | ma daripada institusi-insl | itusi tertentu atau Kerajaan | di peringkat tempata   | n/antarabangsa)                   |           |
| Bil   | Tahun         | Jav                        | vatan/Gred Jawatan/Temp      | at Bertugas            |                                   |           |
| 1     | -Tiada-       | -Tic                       | ıda-                         |                        |                                   | 1         |

### CONTOH ASAS PENCALONAN

| 1. Pengalaman | 1. | Pengalaman |
|---------------|----|------------|
|---------------|----|------------|

| 2018-kini Ahli De | wan Undangan Negeri Sarawak                                       |
|-------------------|-------------------------------------------------------------------|
|                   |                                                                   |
| 2017-kini Ahli Ma | jlis Tertinggi Parti Pesaka Bumiputera Bersatu, Sarawak           |
| 2017-kini Ketua E | Bahagian Kota Samarahan, Parti Pesaka Bumiputera Bersatu, Sarawak |

#### 2. Sumbangan

| Jawatan/ Sumbangan                                             |
|----------------------------------------------------------------|
| Setiausaha Agung Persatuan Bola Sepak Sarawak                  |
| Timbalan Presiden Pertubuhan Kebajikan Islam Malaysia (PERKIM) |
| Timbalan Presiden Pertubuhan Kebajikan Islam Malaysia (PERKIM) |
|                                                                |

#### 3. Penghargaan

| Tahun | Penghargaan/ Pengiktirafan                   |   |
|-------|----------------------------------------------|---|
| 2014  | Anugerah Khas Belia Peringkat Negeri Sarawak | _ |
|       |                                              |   |
|       |                                              |   |
|       |                                              |   |

6. Pada tab butiran perkhidmatan isi semua bahagian mandatori yang bertanda(\*) dan klik butang "**Simpan**" atau "**Seterusnya**".

| Cubuu                                                 | n Perdana Menteri                                               |                                                    |                     |                                                |                 |          |               | 29 |
|-------------------------------------------------------|-----------------------------------------------------------------|----------------------------------------------------|---------------------|------------------------------------------------|-----------------|----------|---------------|----|
| ⊙ Utama                                               | 0 Permohonan Bar                                                | u > ©                                              | Semakan S           | Status Percalonan >                            | J E             | antuan > | 0 Pentadbirar | >  |
| BORANG PENCALC<br>KATEGORI D - WA<br>Butiran Peribadi | DNAN BAGI PENGURNI<br>RGANEGARA ASING (<br>Butiran Perkhidmatan | AAN DARJAH KI<br>KEHORMAT) TAI<br>Butiran Pencalor | BESARAN<br>HUN 2022 | , <b>BINTANG &amp; PING</b><br>Asas Pencalonan | GAT PERSEKUTI   | JAN      |               |    |
| Nama Pencadang *                                      |                                                                 |                                                    |                     | Nama Pejabat *                                 |                 |          |               |    |
| ASDASD                                                |                                                                 |                                                    | à                   | DASDASDAS                                      |                 |          |               |    |
| Jawatan Pencadang                                     | •                                                               |                                                    |                     | Alamat Pejabat (1                              | Tempat Bertuga: | s) •     |               |    |
| adsdasdasd                                            |                                                                 |                                                    |                     | dasdasdasd                                     |                 |          |               |    |
| No telefon (Pej/Bimbi                                 | t) •                                                            |                                                    |                     | Poskod *                                       |                 |          |               | 10 |
| 34234234                                              |                                                                 |                                                    |                     | 42342                                          |                 |          |               |    |
| Bandar *                                              |                                                                 |                                                    |                     | Negeri *                                       |                 |          |               |    |
| FSDFSDF                                               |                                                                 |                                                    |                     | PERAK                                          |                 |          |               | ~  |

 Selepas selesai isi maklumat pencadang tab perakuan akan muncul. Anda boleh tandakan ✓ pada halaman perakuan ini untuk mengesahkan bahawa maklumat yang anda berikan adalah BENAR dan SAHIH. Klik "Simpan & Hantar".

| (ATEGORI D - W                                     | ALONAN BAGI PENGURNI<br>/ARGANEGARA ASING (                    | AAN DARJAH KEBESARA<br>KEHORMAT) TAHUN 202                | n, bintang & ping<br>2                       | AT PERSEKUTUAN                                        |                               |         |
|----------------------------------------------------|----------------------------------------------------------------|-----------------------------------------------------------|----------------------------------------------|-------------------------------------------------------|-------------------------------|---------|
| Butiran Peribadi                                   | Butiran Perkhidmatan                                           | Butiran Pencalonan Lalu                                   | Asas Pencalonan                              | Maklumat Pencadang                                    | Perakuan                      |         |
| Perakuan Boran                                     | a Pencalonan eDKBPP                                            |                                                           |                                              |                                                       |                               |         |
| permohonan in                                      | i.                                                             |                                                           |                                              |                                                       |                               |         |
| permohonan ir<br>*** Satu notifik<br>borang pencal | i.<br>asi melalui e-mel akan dih<br>onan atas-talian atau bole | nantar ke alamat e-emel be<br>sh muat turun slip pencalon | rdaftar. Sila semak e<br>an dan borang pence | -mel tersebut untuk muat<br>alonan melalui Sistem eDk | t-turun slip pencalc<br>(BPP. | nan dan |

8. Selepas anda klik butang "**Simpan & Hantar**" anda akan menerima emel seperti yang dibawah.

| eDKBPP [Staging]<br>to alert *                                                               |                                                                                                    |
|----------------------------------------------------------------------------------------------|----------------------------------------------------------------------------------------------------|
|                                                                                              | <u>()</u>                                                                                                    |
|                                                                                              | Sistem eDKBPP<br>JABATAN PERDANA MENTERI                                                                                                    |
| Adalah dimaklumkan bahawa nencalonan DKF                                                     | BAHAGIAN ISTIADAT DAN UKUSETIA PERSIDANGAN ANTARABANGSA                                                                                                    |
| Sila cetak slip pencalonan DKBPP dan Borang                                                  | Pencalonan untuk mendapatkan tandatangan sokongan YBho. KSU Kementerian/YB Menteri atau YB SUK/ YAB Menteri Besar/Ketua Menteri.                                                                                                    |
| Pihak urusetia hanya akan memproses pencal                                                   | onan DKBPP setelah menerima set lengkap borang pencalonan dan dokumen pencalonan asal daripada Kementerian/ SUK Negeri sebelum atau pada 30 November                                                                                                    |
| Sebarang pertanyaan lanjut boleh hubungi pihak i                                             | rusetla melalui maklumat perhubungan seperti berikut:                                                                                                    |
| Alamat                                                                                       | : Bahagian Istladat dan Urusetia Persidangan Antarabangsa<br>Jabatan Perdana Konteri<br>Aras 6, Setia Perdana J, Kompikets Setia Perdana<br>Pusat Pentadiran Kengiaan Persekutuan<br>62592 PUTRJAJKA                                                                                                    |
| No. Tel.                                                                                     | : 03 - 8872 6639/ 6640/ 6641/ 6642/ 6643                                                                                                    |
| Laman web rasmi                                                                              | : www.istiadat.gov.my                                                                                                    |
| Alamat E-Mel                                                                                 | : Admin_eDKBPP@istiadat.gov.my                                                                                                    |
| Sekian terima kasih dan salam hormat jua<br>Urusetia Tetap DKBPP<br>Tarikh email: 22/03/2021 |                                                                                                    |
| 2 Attachments                                                                                | ********                                                                                                    |
| Li Anna and Anna Anna Anna Anna Anna Anna                                                    | De De la construir de la construir de la const |

9. Selepas langkah ke 13 anda diminta untuk klik butang **"Slip"** untuk cetak slip dan butang **"Borang**" untuk cetak borang.

| SENARAI PERMOHONAN STATUS TELAH DIHANTAR |            |                     |             |
|------------------------------------------|------------|---------------------|-------------|
| Show 10 🖌 entries                        |            | Search:             |             |
| # ^ No Ruj. • Anugerah •                 | Nama Penuh | 🕴 Tarikh Hantar     | Dokumen     |
|                                          |            |                     | Silp Borang |
|                                          | _          | 20/03/2021 09:15 PM | Slip Borang |
| 3 — , , , , , , , , , , , , , , , , , ,  |            | 21/03/2021 10:49 PM | Slip Borang |
| 4                                        |            | 22/03/2021 12:58 AM | Slip Borang |
| 5                                        |            | 22/03/2021 07:43 AM | Slip Borang |
| Showing 1 to 5 of 5 entries              |            |                     | Previous 1  |
|                                          |            |                     |             |

## **Borang E**

Pada halaman utama eDBKBPP, arahkan kursor tetikus pada tab
 "Permohonan Baru", kemudian pilih "Kategori E".

| ⊖ Utama                                  | 🕹 Permohonan Baru 🤟 😳 Semaka                                                                                                    | in Status Percalonan >        | J Bantuan >              | 3 Pentadbiran > |  |
|------------------------------------------|----------------------------------------------------------------------------------------------------|-------------------------------|--------------------------|-----------------|--|
| Selamat Datang ke<br>21<br>Mar SELAMAT H | Kategori A<br>Perkhidmatan Awam         R         Perkhidmatan Awam           R         Kategori B<br>Piblak Berkuata Tempatan/ Badan Berkanun         R           R         Kategori C<br>Sanatz / Peratuan/ Sukareka/ Sukan         VA           R         Kategori D<br>Warganegara Asing (keharmar)         VA           R         Kategori F<br>Perkhiomatan Angkatan Tentera Malaysia (ATM)         R           R         Kategori F<br>Perkhiomatan Angkatan Tentera Malaysia (ATM)         R           R         Kategori G<br>Pertubuhan Politik         Perkhiomatan Angkatan Tentera Malaysia (ATM) | TAHUN INI KITA SEMUA DAPAT BE | RAYA BERSAMA KELUARGA TI | RSAYANG.        |  |

 Pada tab butiran peribadi isi semua bahagian mandatori yang bertanda(\*) dan klik butang "Simpan" atau "Seterusnya".

| Butiran Perkhidmatan Butiran Percalonan Lalu                                                                                      | Asas Pencalonan Makluma                     | Pencadang                           |  |
|----------------------------------------------------------------------------------------------------|---------------------------------------------|-------------------------------------|--|
| Nama Darjah Kebesaran/Bintang/Pingat Persekutuan Yang Dicadangka                                                                  | n Tahun 2022                                |                                     |  |
| Anugerah *                                                                                                    |                                             |                                     |  |
| Pingat Pangkuan Negara (PP.N.)                                                                                                    |                                             | ~                                   |  |
| Sila pastikan calon tidak dicalonkan dengan Darjah Kebesaran, Bintang di<br>daripada yang telah dikumiakan kepadanya sebelum ini. | an Pingat yang <u>telah dikurniaka</u>      | in kepadanya atau yang lebih rendah |  |
| Butiron Baciborti                                                                                                    |                                             |                                     |  |
|                                                                                                    | No. Kod Barrandar (come)                    |                                     |  |
| No. Kaa Hengenalah (earu) -                                                                                                    | No. Kaa Pengenalah (cama)                   |                                     |  |
| Receiver W                                                                                                    | the total menodence entering                | keenat eustakan aslaran bakanaan    |  |
| - Sin Filh -                                                                                                    | DINCAN PANCKAT SUPER TAIL                   | normal, nyalakan geraran berkenaan  |  |
| Terment distributions                                                                                                    | Tololog & strate                            | Telefon klaskil I                   |  |
|                                                                                                    | annon ann an ann an an an an an an an an an |                                     |  |
| Niger Therecourt                                                                                                    | 03987654321                                 | 0.390765432                         |  |
| Nama Penuh *                                                                                                    |                                             |                                     |  |
| ASDASDA                                                                                                    |                                             |                                     |  |
| Alamat Rumah Terkini *                                                                                                    |                                             |                                     |  |
|                                                                                                    |                                             |                                     |  |
| Poskod *                                                                                                    | Bandar*                                     |                                     |  |
| 42342                                                                                                    | rspor                                       |                                     |  |
| Negeri *                                                                                                    | Tarat perkahwinan *                         |                                     |  |
|                                                                                                    | Berkoniwn                                   | ~                                   |  |
| Jontina *                                                                                                    | Bangsa *                                    |                                     |  |
| Leioti                                                                                                    | - Silo Piłh -                               | *                                   |  |
| Tarikh lahir *                                                                                                    | Umur                                        |                                     |  |
| 12/03/2021                                                                                                    | °                                           | Tahun                               |  |
| Gambar Berukuran Passport *<br>Tal yang diternakan ping jang dan jug sahaji inal sati tal 2018<br>jam ping Browse                 |                                             |                                     |  |
|                                                                                                    |                                             |                                     |  |

25

 Pada tab butiran perkhidmatan isi semua bahagian mandatori yang bertanda(\*) dan klik butang "Simpan" atau "Seterusnya".

| Buttom Image: Standing   Boreach Image: Standing   Boreach Image: Standing   Buttom Standing   Buttom Standing   Standing Standing   Standing Standing   Standing Standing   Standing Standing   Standing Standing   Standing Standing   Standing Standing   Standing Standing   Standing Standing   Standing Standing   Standing Standing   Standing </th <th></th> <th></th> <th></th> <th></th> <th>1</th> <th>1</th>                                                                                                    |                                           |                                     |                                             |                                     | 1                        | 1              |
|----------------------------------------------------------------------------------------------------|-------------------------------------------|-------------------------------------|---------------------------------------------|-------------------------------------|--------------------------|----------------|
| EGRANG PENCALONAN BAGI PENGURNIAAN DABJAH KEBESARAN, BINTANG & PINGAT PERSEKUTUAN<br>Ediran peribadi berjaya disimpan.<br>Bulian peribadi berjaya disimpan.<br>Bulian peribadi berjaya disimpan.<br>Bulian peribadi berjaya disimpan.<br>Bulian Pericasian Puncasiana Itali Asias Pencasianan Makimas Pencasiang<br>Makamas Kemeratian *<br>Tarish lantikan ise grad jawatan sekarang *<br>- Sao hita- V (asimmilyyy) S<br>Baran Derkhidmatan sekarang *<br>- Sao hita- V (asimmilyyy) S<br>Mana Derkhidmatan sekarang *<br>- Sao hita- V (asimmilyyy) S<br>Mana Derkhidmatan Sekarang *<br>- Sao hita- V (asimmilyyy) S<br>Mana Derkhidmatan Sekarang *<br>- Sao hita- V (asimmilyyy) S<br>Mana Derkhidmatan Sekarang *<br>- Sao hita- V (asimmilyyy) S<br>Mana Derkhidmatan Sekarang *<br>- Sao hita- V (asimmilyyy) S<br>Mana Derkhidmatan Sekarang *<br>- Sao hita- V (asimmilyyy) S<br>Makamas peribadi *<br>Nageri *<br>Dagi secarang (didak termasuk ciaun-disun)<br>- (Sao hita- Sao hita- Sao hita- V)<br>Sao diskonang (didak termasuk ciaun-disun)<br>- (Sao hita- Sao hita- Sao                                                                                                    | e utama                                   | Permononan Baru                     | U semakan s                                 | atus Hercalonan >                   | O Bantuan >              | O Pentadoran > |
| Bution periodal belgiqa disimpan.       Bution Periodal Delgiqa disimpan.       Bution Periodal Delgiqa disimpan.       Bution Periodal Delgiqa disimpan.       Rama Kemeniarian *       Tarikh lartikan pertama dalam perkhidmatan awam *       Rema Kemeniarian *       Balarian Jawatan sekarang *       Balarian Jawatan sekarang *       Balarian Jawatan sekarang *       Balarian Jawatan sekarang *      sta rish -      sta rish -       V       Rema Bahagian *      sta rish -      sta rish -       V       Rema Bahagian *      sta rish -      sta rish -       V       Rema Bahagian *      sta rish -      sta rish -       V       Rema Bahagian *      sta rish -       V       Rema Bahagian *      sta rish -       V       Rema Bahagian *      sta rish -       V       Rema Bahagian *      sta rish -      sta rish -       V       Rema Jabatan / Hama Bahagian *      sta rish -      sta rish -       V       Rest degli *       Dala seturang (didat termasut steanstaun)                                                                                                    | BORANG PENCALONAI<br>KATEGORI E - PERKHID | N BAGI PENGURNIAA<br>MATAN ANGKATAN | N DARJAH KEBESARAN,<br>TENTERA MALAYSIA (AT | BINTANG & PINGAT I<br>M) TAHUN 2022 | PERSEKUTUAN              |                |
| Bution Perthad Bution Perthabitation Bution Perceberan Makumat Perceberan Makumat Perceberan<br>Kana Kementerian * Tarikh lantikan perthama dalam perkhamatan asam *<br>Kemeterian Jawatan sekarang *<br>Bationa Jawatan sekarang *<br>- star Jikn -<br>torak lantikan jerithiamatan sekarang *<br>- star Jikn -<br>Kona Bahn perkhamatan sekarang *<br>- star Jikn -<br>Kona Bahn perkhamatan sekarang *<br>- star Jikn -<br>Kona Bahn perkhamatan sekarang *<br>- star Jikn -<br>Kona Bahn perkhamatan sekarang *<br>- star Jikn -<br>Kona Bahn perkhamatan sekarang *<br>- star Jikn -<br>Kona Bahn perkhamatan sekarang *<br>- star Jikn -<br>Kona Bahn perkhamatan sekarang *<br>- star Jikn -<br>Kona Bahn perkhamatan sekarang *<br>- star Jikn -<br>Kona Bahnagian *<br>Negeri *<br>- star Jikn -<br>Kona Jabatan / Koma Bahagian *<br>- star Jikn -<br>Kona Jabatan / Koma Bahagian *<br>- star Jikn -<br>- star Jikn -<br>- star J | Butiran peribadi berjay                   | a disimpan.                         |                                             |                                     |                          |                |
| Nonc Generaterian * Tarikki locifikan pertama dalam perkitidmatan asam *   Keneterian herasikan v (ad/mm/yyy)   Belaran Jowatan sekarang * Lama berkitimatan AtM   Califical perkitimatan * Tarikh lankkan ke grid javatan sekarang *   - Star Dik - V   Kana Behagian * Califical perkitimatan sekarang *   - Star Dik - V   Kana Behagian * Star Dik -   - Star Dik - V   Kana Behagian * Star Dik -   - Star Dik - V   Kana Behagian * Star Dik -   - Star Dik - V   Kana Behagian * Star Dik -   - Star Dik - V   Kana Behagian * Star Dik -   - Star Dik - V   Kana Behagian * Star Dik -   - Star Dik - V   Kana Behagian * Star Dik -   - Star Dik - V   Kana Behagian * Star Dik -   - Star Dik - V   Kana Behagian * Star Dik -   - Star Dik - V   Katar Dik Dik Star Dik Dik Star Dik Dik Star Dik Dik Star Dik Dik Star Dik Dik Star Dik Dik Star Dik Dik Star Dik Dik Star Dik Dik Star Dik Dik Star Dik Dik Star Dik Dik Star Dik Dik Star Dik Dik Star Dik Dik Star Dik Dik Star Dik Dik Star Dik Dik Star Dik Dik Star Dik Dik Star Dik Dik Dik Star Dik Dik Star Dik Dik Dik Star Dik Dik Dik Dik Dik Dik Dik Dik Dik Dik                                                                                                    | Butiran Peribadi Buti                     | ran Perkhidmatan B                  | utiran Pencalonan Lalu                      | Asas Pencalonan Ma                  | klumat Pencadang         |                |
| sensetseon handskon               extrame/yyyy               29            Belaron Javodan sekorang *               Lono beshidmat dengan ATM             (a)             (a)                                                                                                    | Nama Kementerian *                        |                                     |                                             | Tarikh lantikan pertam              | ia dalam perkhidmatan aw | vam *          |
| Belaran Joedan sekarang * Lama benhidmat dengan ATM                                                                                                    | Kementerion Pendidikon                    |                                     | ~                                           | dd/mm/yyyy                          |                          | 8              |
|                                                                                                    | Gelaran Jawatan sekaran                   | g *                                 |                                             | Larna berkhidmat den                | gan ATM                  |                |
| Bandfasi pertrisimatan*     Tarikh lantikan ke grid javatan sekarang *       -sta hith -     Image: marking marking m                                                                                                    |                                           |                                     | Ð                                           | 0                                   | Tahun                    |                |
| - Sto Filh -   - Sto Filh -   -   -  -  -  -  -  -  -  -  -  -  -                                                                                                    | Klasifikasi perkhidmatan *                |                                     |                                             | Tarikh lantikan ke grec             | I jawatan sekarang *     |                |
| Nama Binin perkhidmatan sekorang *                                                                                                    | - Silo Pilih -                            |                                     | ~                                           | dd/mm/yyyy                          |                          | 8              |
|                                                                                                    | Nama Skim perkhidmatar                    | n sekarang *                        |                                             |                                     |                          |                |
| koma Jabadan / Koma Bahagian *                                                                                                    |                                           |                                     | ~                                           |                                     |                          |                |
| Namat pipibat *                                                                                                    | Nama Jabatan / Nama Bi                    | ahagian *                           |                                             |                                     |                          |                |
| Nomat pejabat *                                                                                                    |                                           |                                     |                                             |                                     |                          |                |
| Vestod * Bondar * Negeri *  Vestod * Sondar * Negeri *  Soldaria (pa) *  Makumat gaji  Sred gaji * Gaji sekarang (fidak termasuk elaun-elaun)  *  Bank paringkat gaji *                                                                                                    | Alamat pejabat *                          |                                     |                                             |                                     |                          |                |
| Notering of * Deginer * Nogeni *                                                                                                    |                                           |                                     |                                             |                                     |                          |                |
| Negeri *  Sondar * Negeri *  Sondar * Negeri *  Solarith -  Solarith -  Solari                                                                                                    |                                           |                                     |                                             |                                     |                          |                |
|                                                                                                    | Poskod *                                  | Bandar *                            |                                             | Negeri *                            |                          |                |
| Na belefon (pag) *  Madumat gaji  Dred gaji *  Daji sekorang (6dak termasuk elaun-elaun)  -  BM  BM                                                                                                    |                                           |                                     |                                             | - Silo Pilh -                       |                          | ~              |
| Makumat gaji           Stred gaji *         Gaji sekorang (tidak termasuk elaun-elaun)           -         IM           Janis paringkat gaji *                                                                                                    | No. telefon (pej) *                       |                                     |                                             |                                     |                          |                |
| Makkumat gaji<br>ared gaji * Gaji sekorang (tidak termasuk elaun-elaun)<br>                                                                                                    |                                           |                                     |                                             |                                     |                          |                |
| Ced gaji * Ced jaskorang (tidak termasuk elaun-elaun) Ced jaskorang (tidak termasuk elaun-elaun) EM EM EM EM EM EM EM EM EM EM EM EM EM                                                                                                    | Maklumat agii                             |                                     |                                             |                                     |                          |                |
| Tere goji * Doj sektrang (tidak termasuk elaun-elaun)                                                                                                    | maximum Bab                               |                                     |                                             |                                     |                          |                |
| - International International                                                                                                    | Gred gaji *                               |                                     |                                             | Gaji sekarang (tidak t              | ermasuk elaun-elaun)     |                |
| Jenis peringkat gaji *                                                                                                    |                                           |                                     |                                             | KM .                                |                          |                |
|                                                                                                    | -                                         |                                     |                                             |                                     |                          |                |

4. Pada tab butiran pencalonan lalu anda boleh menambah rekod dengan klik butang "**Tambah Rekod**".

| ⊙ Utama                           | 3 Permohonan Bar                       | u >                         | Semakan S                | Status Percalona               | n >      | 3 Bantuc      | n > | 3 Pentadbiran |
|-----------------------------------|----------------------------------------|-----------------------------|--------------------------|--------------------------------|----------|---------------|-----|---------------|
| BORANG PENCAL<br>KATEGORI E - PER | ONAN BAGI PENGURN<br>RKHIDMATAN ANGKAT | IAAN DARJAH<br>AN TENTERA N | KEBESARAN<br>MALAYSIA (A | I, BINTANG & P<br>TM) TAHUN 20 | INGAT PE | RSEKUTUAN     |     |               |
| Butiran perkhidm                  | atan berjaya disimpan.                 |                             |                          |                                |          |               |     |               |
| Butiran Peribadi                  | Butiran Perkhidmatan                   | Butiran Penco               | alonan Lalu              | Asas Pencalona                 | in Makli | imat Pencadar | g   |               |
| Kurniaan perseku                  | tuan yang telah diterima               | Tambah Rekoo                | 1                        |                                |          |               |     |               |
| Kurniaan peringk                  | at negeri yang telah diter             | ima Tambah R                | Rekod                    |                                |          |               |     |               |
| Kurniaan yang tic                 | lak berjaya 🛛 Tambah Rek               | od                          |                          |                                |          |               |     |               |
| Sebelumnya Se                     | eterusnya                              |                             |                          |                                |          |               |     |               |

5. Pada tab asas pencalonan sekiranya anda mempunyai rekod Pengalaman,
 Sumbangan atau Penghargaan anda haruslah mengemaskini dengan klik pada butang
 sebelum anda tambah rekod yang seterusnya. Ini bagi memastikan data tiada dikemaskinikan dengan betul.

| lawa  | tan-jawatan  | yang pernah disandang    | tahun jawatan disandang/ 1     | empat bertugas sewa    | aktu menyandang jawatan)            |         |
|-------|--------------|--------------------------|--------------------------------|------------------------|-------------------------------------|---------|
| Bil   | Tahun        | Jc                       | watan/Gred Jawatan/Temp        | at Bertugas            |                                     |         |
| 1     | -Tiada-      | -1                       | iada-                          |                        |                                     | 1       |
| 2. St | umbangan     | Tambah Rekod             |                                |                        |                                     |         |
| Samo  | ada dalam    | pergerakan masyarakat,   | pertubuhan/Profesional/suk     | an/ kebajikan/ sosial/ | agama di peringkat tempatan/antaral | bangsa) |
| Bil   | Tahun        | Jc                       | watan/Gred Jawatan/Temp        | at Bertugas            |                                     |         |
| 1     | -Tiada-      | -T                       | iada-                          |                        |                                     | 1       |
| 3. Pe | enghargaan   | Tambah Rekod             |                                |                        |                                     |         |
| 'ang  | pernah diter | ma daripada institusi-in | stitusi tertentu atau Kerajaan | di peringkat tempata   | n/antarabangsa)                     |         |
| Bil   | Tahun        | Jo                       | watan/Gred Jawatan/Temp        | at Bertugas            |                                     |         |
| 1     | -Tiada-      | -1                       | iada-                          |                        |                                     | 1       |

### CONTOH ASAS PENCALONAN

| 2018-kini Ahli De | wan Undangan Negeri Sarawak                                       |
|-------------------|-------------------------------------------------------------------|
|                   |                                                                   |
| 2017-kini Ahli Ma | jlis Tertinggi Parti Pesaka Bumiputera Bersatu, Sarawak           |
| 2017-kini Ketua E | Bahagian Kota Samarahan, Parti Pesaka Bumiputera Bersatu, Sarawak |

#### 2. Sumbangan

| Jawatan/ Sumbangan                                             |
|----------------------------------------------------------------|
| Setiausaha Agung Persatuan Bola Sepak Sarawak                  |
| Timbalan Presiden Pertubuhan Kebajikan Islam Malaysia (PERKIM) |
| Timbalan Presiden Pertubuhan Kebajikan Islam Malaysia (PERKIM) |
|                                                                |

#### 3. Penghargaan

| Tahun | Penghargaan/ Pengiktirafan                   |   |
|-------|----------------------------------------------|---|
| 2014  | Anugerah Khas Belia Peringkat Negeri Sarawak | _ |
|       |                                              |   |
|       |                                              |   |
|       |                                              |   |

6. Pada tab butiran perkhidmatan isi semua bahagian mandatori yang bertanda(\*) dan klik butang "**Simpan**" atau "**Seterusnya**".

| ⊙ Utama 👌 Permohonan Baru >                                                          | Semakan Status Percalonan >                                     | ð Bantuan >       | 3 Pentadbiran > |
|--------------------------------------------------------------------------------------|-----------------------------------------------------------------|-------------------|-----------------|
| BORANG PENCALONAN BAGI PENGURNIAAN DARJ<br>KATEGORI E – PERKHIDMATAN ANGKATAN TENTER | IAH KEBESARAN, BINTANG & PINGAT<br>RA MALAYSIA (ATM) TAHUN 2022 | PERSEKUTUAN       |                 |
| Butiran Peribadi Butiran Perkhidmatan Butiran Pe                                     | encalonan Lalu Asas Pencalonan Ma                               | aklumat Pencadang |                 |
| Nama Pencadang *                                                                     | Nama Pejabat *                                                  |                   |                 |
|                                                                                      | <b>A</b>                                                        |                   |                 |
| Jawatan Pencadang *                                                                  | Alamat Pejabat (Tem                                             | pat Bertugas) •   |                 |
|                                                                                      |                                                                 |                   |                 |
|                                                                                      |                                                                 |                   | h               |
| No telefon (Pej/Bimbit) *                                                            | Poskod *                                                        |                   |                 |
|                                                                                      |                                                                 |                   |                 |
| Bandar *                                                                             | Negeri •                                                        |                   |                 |
|                                                                                      | - Sila Pilih -                                                  |                   | ~               |

 Selepas selesai isi maklumat pencadang tab perakuan akan muncul. Anda boleh tandakan ✓ pada halaman perakuan ini untuk mengesahkan bahawa maklumat yang anda berikan adalah BENAR dan SAHIH. Klik "Simpan & Hantar".

| Rekod pencadan                                                                             | y berjaya disimpan.                                                                                                    |                                                                                                    |                                                                                                |                                                                                                    |                                                                                                    |
|--------------------------------------------------------------------------------------------|----------------------------------------------------------------------------------------------------|----------------------------------------------------------------------------------------------------|------------------------------------------------------------------------------------------------|----------------------------------------------------------------------------------------------------|----------------------------------------------------------------------------------------------------|
| Butiran Peribadi                                                                           | Butiran Perkhidmatan Bu                                                                                                    | utiran Pencalonan Lalu                                                                                                    | Asas Pencalonan                                                                                | Maklumat Pencadang                                                                                                | Perakuan                                                                                                    |
| Perakuan Borang                                                                            | Pencalonan eDKBPP                                                                                                    |                                                                                                    |                                                                                                |                                                                                                    |                                                                                                    |
| Dengan ini saya<br>memahami bah<br>permohonan ini.                                         | i mengesahkan bahawa ke<br>awa sekiranya ada di anto                                                                                | semua maklumat yang<br>ara maklumat ini didag                                                                             | g diberikan dalam b<br>pati palsu, pihak Uri                                                   | oorang permohonan ini d<br>usetia DKBPP berhak unt                                                                | adalah SAHIH dan BENAR. Sa<br>tuk menolak dan membatali                                                           |
| Dengan ini saya<br>memahami bah<br>permohonan ini.<br>*** Satu notifika<br>borang pencalor | i mengesahkan bahawa ke<br>awa sekiranya ada di anto<br>ii melalui e-mel akan dihant<br>an atas-talian atau boleh m                 | semua maklumat yanç<br>ara maklumat ini didaş<br><b>ar ke alamat e-emel be</b><br>i <b>uat turun slip pencalon</b>        | g diberikan dalam k<br>pati palsu, pihak Uru<br>ardaftar. Sila semak e<br>an dan borang penc   | orang permohonan ini d<br>usetia DKBPP berhak unt<br>- <b>mel tersebut untuk mua</b><br>alonan melalui Sistem eD  | adalah SAHIH dan BENAR. Sa<br>tuk menolak dan membatali<br><b>at-turun siip pencalonan dan</b><br>I <b>KBPP</b> . |
| Dengan ini saya<br>memahami bah<br>permohonan ini.<br>*** Satu notifika<br>borang pencalor | a mengesahkan bahawa ke<br>awa sekiranya ada di anta<br>s <b>i melalui e-mel akan dihant</b><br>a <b>n atas-talian atau boleh m</b> | semua maklumat yanı<br>ara maklumat ini didaş<br>a <b>r ke alamat e-emel be</b><br>ı <mark>uat turun slip pencalon</mark> | g diberikan dalam b<br>pati palsu, pihak Uru<br>erdaftar. Sila semak e<br>nan dan borang pence | oorang permohonan ini o<br>usetia DKBPP berhak unt<br>- <b>mel tersebut untuk mua</b><br>alonan melalui Sistem eD | adalah SAHIH dan BENAR. St<br>tuk menolak dan membatail<br>at-turun slip pencalonan dan<br>IKBPP.                 |

8. Selepas anda klik butang "**Simpan & Hantar**" anda akan menerima emel seperti yang dibawah.

| eDKBPP [Staging]<br>to alert *                                                               |                                                                                                    |
|----------------------------------------------------------------------------------------------|----------------------------------------------------------------------------------------------------|
|                                                                                              | <u>()</u>                                                                                                    |
|                                                                                              | Sistem eDKBPP<br>JABATAN PERDANA MENTERI                                                                                                    |
| Adalah dimaklumkan bahawa nencalonan DKF                                                     | BAHAGIAN ISTIADAT DAN UKUSETIA PERSIDANGAN ANTARABANGSA                                                                                                    |
| Sila cetak slip pencalonan DKBPP dan Borang                                                  | Pencalonan untuk mendapatkan tandatangan sokongan YBho. KSU Kementerian/YB Menteri atau YB SUK/ YAB Menteri Besar/Ketua Menteri.                                                                                                    |
| Pihak urusetia hanya akan memproses pencal                                                   | onan DKBPP setelah menerima set lengkap borang pencalonan dan dokumen pencalonan asal daripada Kementerian/ SUK Negeri sebelum atau pada 30 November                                                                                                    |
| Sebarang pertanyaan lanjut boleh hubungi pihak i                                             | rusetla melalui maklumat perhubungan seperti berikut:                                                                                                    |
| Alamat                                                                                       | : Bahagian Istladat dan Urusetia Persidangan Antarabangsa<br>Jabatan Perdana Konteri<br>Aras 6, Setia Perdana J, Kompikets Setia Perdana<br>Pusat Pentadiran Kengiaan Persekutuan<br>62592 PUTRJAJKA                                                                                                    |
| No. Tel.                                                                                     | : 03 - 8872 6639/ 6640/ 6641/ 6642/ 6643                                                                                                    |
| Laman web rasmi                                                                              | : www.istiadat.gov.my                                                                                                    |
| Alamat E-Mel                                                                                 | : Admin_eDKBPP@istiadat.gov.my                                                                                                    |
| Sekian terima kasih dan salam hormat jua<br>Urusetia Tetap DKBPP<br>Tarikh email: 22/03/2021 |                                                                                                    |
| 2 Attachments                                                                                | ********                                                                                                    |
| Li Anna and Anna Anna Anna Anna Anna Anna                                                    | De Balancia<br>De Balancia<br>De Ba |

9. Selepas langkah ke 13 anda diminta untuk klik butang **"Slip"** untuk cetak slip dan butang **"Borang**" untuk cetak borang.

| SENARAI PER    | RMOHONAN STATUS TELAH DIHANT | AR         |                     |               |
|----------------|------------------------------|------------|---------------------|---------------|
| Show 10 👻 e    | entries                      |            | Search:             |               |
| # * No Ruj.    | Anugerah                     | Nama Penuh | Tarikh Hantar       | Dokumen       |
| 1              |                              |            |                     | Slip Borang   |
| 2 000000       |                              | _          | 20/03/2021 09:15 PM | Slip Borang   |
| 3              | -                            |            | 21/03/2021 10:49 PM | Slip Borang   |
| 4              |                              | - =        | 22/03/2021 12:58 AM | Slip Borang   |
| 5              |                              |            | 22/03/2021 07:43 AM | Slip Borang   |
| Showing 1 to 5 | of 5 entries                 |            |                     | Previous 1 Ne |

## Borang F

Pada halaman utama eDBKBPP, arahkan kursor tetikus pada tab
 "Permohonan Baru", kemudian pilih "Kategori F".

| ⊙ Utama                                     | ♦ Permohonan Baru > ♦ Semakan Status Percalonan > ♦ Ban                                                                                                    | tuan > 0 Pentadbiran >  |
|---------------------------------------------|----------------------------------------------------------------------------------------------------|-------------------------|
| Selamat Datang ke S<br>21<br>Mor SELAMAT HA | R         Kategori A<br>Rehindmation Awam         Rehindmation Awam           R         Kategori B<br>Piblak Berkuata Tempatan/ Badan Berkanun         Rekategori B<br>Savatal Persatuan/ Sukareko/ Sukan         XYA TAHUN INI KITA SEMUA DAPAT BERAYA BERS<br>Vitargonegara Asing (Kehormat)           R         Kategori D<br>Wargonegara Asing (Kehormat)         XYA TAHUN INI KITA SEMUA DAPAT BERAYA BERS           R         Kategori D<br>Wargonegara Asing (Kehormat)         XYA TAHUN INI KITA SEMUA DAPAT BERAYA BERS           R         Kategori E<br>Perkhamatan Angkatan Tentera Malaysia (ATM)         Kategori G<br>Pertubuhan Palitik | ama keluarga tersayang. |

 Pada tab butiran peribadi isi semua bahagian mandatori yang bertanda(\*) dan klik butang "Simpan" atau "Seterusnya"

| Noma Darjah Kebesaran/Bintang/Pingat Persekutuan<br>Anugerah *<br>(- Sila nih -<br>Sila patien calan <u>tidak dicelenken</u> dengan Darjah Keb<br>daripada yang leida dikumiakan kepadanya sebelum in                                                                                                    | i Yang Disadangkan          | Tohun 2022                                                                       |                                    |                                       |
|----------------------------------------------------------------------------------------------------|-----------------------------|----------------------------------------------------------------------------------|------------------------------------|---------------------------------------|
| Anugerah * - sila Nih - Sila pastikan calan <u>tidak dikalankan</u> dengan Darjah Keb daripada yang tekah dikumiakan kepadanya sebelum in                                                                                                    |                             |                                                                                  |                                    |                                       |
| - silo Hilh -<br>Sila pastikan calon <b>tidak dicalonkan</b> dengan Darjah Keb<br>daripada yang telah dikumlakan kepadanya sebelum in                                                                                                    |                             |                                                                                  |                                    |                                       |
| Sila pastikan calon <u>tidak dicalenkan</u> dengan Darjah Keb<br>daripada yang telah dikumlakan kepadanya sebelum in                                                                                                    |                             |                                                                                  |                                    | ~                                     |
|                                                                                                    | sesaran, Bintang dar<br>il. | n Pingat yang <b>telah dikurnlakan</b> kepad                                     | anya atau yang <u>lebih rendah</u> |                                       |
| Butiran Peribadi                                                                                                    |                             |                                                                                  |                                    |                                       |
| No. Kad Pengenalan (Baru) *                                                                                                    |                             | No. Kad Pengenalan (Lama)                                                        |                                    | _                                     |
|                                                                                                    | 8                           |                                                                                  |                                    |                                       |
| Persatuan                                                                                                    |                             | Jika telah menerima gelaran hormat,                                              | iyatakan gelaran berkenaan         | _                                     |
| - Silo Mih -                                                                                                    | ~                           | DENGAN PANOKAT, SEPERTI S/MEJAP, KPL I                                           | u                                  |                                       |
| Tempat dilahirkan *                                                                                                    |                             | Telefon rumah                                                                    | Telefon bimbit *                   |                                       |
| Negeri - Sio Pith -                                                                                                    | ~                           | 0398765432                                                                       | 01398765432                        |                                       |
| Alamot Rumoh Terkini *                                                                                                    |                             |                                                                                  |                                    |                                       |
| Aldmot Rumoh Terkini *                                                                                                    |                             | Bandar *                                                                         |                                    |                                       |
| Alamot Burnoh Terkini *  Postod *                                                                                                    |                             | Bandar *                                                                         |                                    |                                       |
| Alamati Terkis *                                                                                                    |                             | Bandar *                                                                         |                                    |                                       |
| Azonat funan' Terkini *  Prostad *  Sagari *  Sagari *  Sagari *  Sagari *                                                                                                    |                             | Bundar *                                                                         |                                    |                                       |
| Needs hands Tablis*  Patients  Neger   Second Amount of the second second secon                                                                                                    |                             | Bundar *                                                                         |                                    |                                       |
| Annot Rendi Tetici *           Fosicol *           Fosicol *           - Souran -           articol *           - Souran -           articol *           - Souran -           - Souran -                                                                                                    | ~<br>~                      | Bundar *<br>- Sarpert-Invited<br>- Sarper-<br>- Sarper-<br>Work<br>Work          |                                    |                                       |
| Amot Aunoh Terkin *                                                                                                    | ~<br>~                      | Bundar *<br>                                                                     | 10                                 |                                       |
| Vestad function formation *                                                                                                    | ~<br>~<br>~                 | 80130 *<br>Tout perduksion *<br>- Sortin -<br>Ronga *<br>- Sortin -<br>Utur      | R                                  |                                       |
| Animate Rearrant Topolis" *  Presided *  Presided *  P                                                                                                    | ~<br>~<br>6                 | Bundar *<br>Tead pendahanan *<br>(~ sianne-<br>Bangar *<br>(~ sianne-<br>Dur     | 10                                 |                                       |
| Aswat Auroch Tetelo *  Foetaot *  Foetaot *  Foetaot *  Foetaot *  Foetaot *  Source *  Source *                                                                                                    | v<br>v<br>B<br>Boste        | Bundar *<br>[Tard pertahultan *<br>- Searan -<br>Rengar *<br>- Searan -<br>Unur  | 10                                 |                                       |
| Protect founds Tayloi *  Protect founds to the second second sec                                                                                                    | v<br>v<br>B<br>Bosse        | Bundar *<br>Tord perturbution *<br>- Startin -<br>Ronga *<br>- Startin -<br>Dhur | 10                                 | a a a a a a a a a a a a a a a a a a a |
| Animatic Research Topolis <sup>1</sup> Protocol Research Topolis <sup>1</sup> Protocol Research Topolis <sup>1</sup> Protoc | v<br>v<br>B<br>Brosse       | Bundar *<br>Tear gentalminon *<br>(~ starme~<br>- starme~<br>Durr<br>Durr        | 10                                 |                                       |

 Pada tab butiran perkhidmatan isi semua bahagian mandatori yang bertanda(\*) dan klik butang "Simpan" atau "Seterusnya".

| O Utama C                                                                                                    | Permohonan Baru                     | O Semakan S                                   | atus Percalonan >                                                 | 3 Bantuan >         | Pentadbiran > |
|----------------------------------------------------------------------------------------------------|-------------------------------------|-----------------------------------------------|-------------------------------------------------------------------|---------------------|---------------|
|                                                                                                    |                                     |                                               |                                                                   |                     |               |
|                                                                                                    |                                     |                                               |                                                                   |                     |               |
| BORANG PENCALONAN<br>KATEGORI F - PERKHID                                                                                               | MATAN POLIS DIRA                    | AN DARJAH KEBESARAN,<br>JA MALAYSIA (PDRM) TA | BINTANG & PINGAT PERS<br>AHUN 2022                                | EKUTUAN             |               |
|                                                                                                    |                                     |                                               |                                                                   |                     |               |
| Butiran peribadi berjaya                                                                                                    | a disimpan.                         |                                               |                                                                   |                     |               |
| Butiran Peribadi Butir                                                                                                    | ran Perkhidmatan                    | Butiran Pencalonan Lalu                       | Asas Pencalonan Maklum                                            | at Pencadang        |               |
| Nama Kementerian *                                                                                                    |                                     |                                               | Tarikh lantikan pertama dal                                       | lam perkhidmatan av | wam *         |
| - Sila Pilh -                                                                                                    |                                     | ~                                             | dd/mm/yyyy                                                        |                     | 8             |
| Gelaran Jawatan sekaran                                                                                                    | 9 •                                 |                                               | Lama berkhidmat dengan F                                          | PDRM                |               |
|                                                                                                    |                                     | Ð                                             | 0                                                                 | Tahun               |               |
| Klasifikasi perkhidmoton *                                                                                                    |                                     |                                               | Tarikh lantikan ke arert lowe                                     | atan sekarana *     |               |
| - silo Pilh -                                                                                                    |                                     | ~                                             | da/mm/www                                                         | ton second -        | R             |
|                                                                                                    |                                     |                                               |                                                                   |                     |               |
| Nama Skim perkhidmatan                                                                                                    | sekarana *                          |                                               |                                                                   |                     |               |
| Nama Skim perkhidmatan                                                                                                    | sekarang *                          | ~                                             |                                                                   |                     |               |
| Nama Skim perkhidmatan                                                                                                    | sekarang *                          | ~                                             |                                                                   |                     |               |
| Nama Skim perkhidmatan<br>-<br>Nama Jabatan / Nama Ba                                                                                   | sekarang *<br>ahagian *             | ~                                             |                                                                   |                     |               |
| Nama Skim perkhidmatan                                                                                                    | i sekarang *<br>shagian *           | ~                                             |                                                                   |                     |               |
| Nama Skim perkhidmatan                                                                                                    | i sekarang *<br>ahagian *           | ~                                             |                                                                   |                     |               |
| Nama Skim perkhidmatan  Nama Jabatan / Nama Ba  Alamat pejabat *                                                                        | i sekarang *                        | ~                                             |                                                                   |                     |               |
| Nama Skim perkhidmatan                                                                                                    | i sekarang *<br>ahagian *:          | ~                                             |                                                                   |                     |               |
| Nama Skim perkhidmatan   Nama Jabatan / Nama Ba  Nama Jabatan / Nama Ba  Namat pejabat *  Poskod *                                      | sekarang * thagian * Bandar *       | ~                                             | Negeri*                                                           |                     | ,             |
| Nama Skim perkhidmatan  Nama Jabatan / Nama Ba  Alamat pejabat *  Poskod *                                                              | sekarang *                          | ~                                             | Négeri *<br>- Storia -                                            |                     |               |
| Noma Skin perkhidmaton<br>-<br>Noma Jobatan / Nama Bo<br>Alamat pejabat *<br>Poskod *<br>-<br>No talefon (paj) *                        | sekarang * ihagian * Bandar *       | ~                                             | Nogeri •                                                          |                     |               |
| Nama Bikin perkhidmatan<br>-<br>Nama Jabatan / Nama Ba<br>Mamat pejabat *<br>Foread *<br>No. teelon (peg) *                             | sekarang *<br>ahagian *<br>Bandar * | •                                             | Nagari *<br>skoriun -                                             |                     |               |
| Nama Skin perkhidmaton<br>-<br>Nama Jabotan / Nama Ba<br>Alamat pejabot *<br>Poskod *<br>Na. telefon (poj) *<br>Moklumat goji           | sekarang *                          | ~                                             | Negeri *                                                          |                     |               |
| Nama Skin perkhidmaton<br>- Nama Jabatan / Nama Ba<br>Alamat pejabot *<br>Poskod *<br>Na tolefon (pej) *<br>Makumat gaji<br>Gred gaji * | sekarong *                          | ~                                             | Nogeri *<br>- Size Hite -                                         | suk elaun-staun)    |               |
| Noma Bikm perkhidmatan<br>Noma Jabatan / Noma Ba<br>Mama Jabatan / Noma Ba<br>Paskod *                                                  | sekarong *                          | ~                                             | Nogeri *<br>storiun<br>Bogi subarang <b>(Hosk terme</b><br>I Mu   | suk eleun-eleun)    |               |
| Nama Bikm perkhidmatan<br>Nama Jabatan / Nama Ba<br>Mama Jabatan / Nama Ba<br>Mamat pejabat *                                           | sekarong *                          | ~                                             | Nagari *<br>- sa ran -<br>Goji uskorung <b>(tidak terma</b><br>RM | nuk eleun-sleun)    |               |
| Nama Bikm perkhidmatan<br>Nama Jabatan / Nama Ba<br>Mamat pejabat *                                                                     | sekarong *                          |                                               | Negeri *<br>- Sta Min -<br>Oojt sektrong (tidak terme<br>IM       | nuk eleun-sleun)    |               |

4. Pada tab butiran pencalonan lalu anda boleh menambah rekod dengan klik butang **"Tambah Rekod".** 

| Sutama                          | <ul> <li>Permohonan Baru</li> </ul>          | > @ Semak                                | an Status Percalonan                | > 0 Bantuan        | > O Pentadbiran |
|---------------------------------|----------------------------------------------|------------------------------------------|-------------------------------------|--------------------|-----------------|
| BORANG PENCA<br>KATEGORI F - PE | LONAN BAGI PENGURNIA<br>RKHIDMATAN POLIS DIR | AAN DARJAH KEBESAF<br>AJA MALAYSIA (PDRN | RAN, BINTANG & PIN<br>1) TAHUN 2022 | GAT PERSEKUTUAN    |                 |
| Butiran perkhidn                | natan berjaya disimpan.                      |                                          |                                     |                    |                 |
| Butiran Peribadi                | Butiran Perkhidmatan                         | Butiran Pencalonan Lalu                  | Asas Pencalonan                     | Maklumat Pencadang | U.              |
| Kurniaan persek                 | utuan yang telah diterima                    | Tambah Rekod                             |                                     |                    |                 |
| Kurniaan peringl                | kat negeri yang telah diterir                | ma Tambah Rekod                          |                                     |                    |                 |
| Kurniaan yang ti                | idak berjaya 🛛 Tambah Reko                   | d                                        |                                     |                    |                 |
| Sebelumnya                      | Seterusnya                                   |                                          |                                     |                    |                 |
|                                 |                                              |                                          |                                     |                    |                 |

5. Pada tab asas pencalonan sekiranya anda mempunyai rekod Pengalaman,
 Sumbangan atau Penghargaan anda haruslah mengemaskini dengan klik pada butang
 sebelum anda tambah rekod yang seterusnya. Ini bagi memastikan data tiada dikemaskinikan dengan betul.

|       | 0             |                            |                              |                        |                                   |           |
|-------|---------------|----------------------------|------------------------------|------------------------|-----------------------------------|-----------|
| lawa  | tan-jawatan   | yang pernah disandang/     | tahun jawatan disandang/ 1   | empat bertugas sewa    | aktu menyandang jawatan)          |           |
| Bil   | Tahun         | Jav                        | vatan/Gred Jawatan/Temp      | at Bertugas            |                                   |           |
| 1     | -Tiada-       | -Tic                       | ıda-                         |                        |                                   | 1         |
| 2. St | umbangan      | Tambah Rekod               |                              |                        |                                   |           |
| Samo  | ada dalam j   | pergerakan masyarakat/     | pertubuhan/Profesional/suk   | an/ kebajikan/ sosial/ | agama di peringkat tempatan/antai | rabangsa) |
| Bil   | Tahun         | Jav                        | vatan/Gred Jawatan/Temp      | at Bertugas            |                                   |           |
| 1     | -Tiada-       | -Tic                       | ida-                         |                        |                                   | 1         |
| 3. Pe | enghargaan    | Tambah Rekod               |                              |                        |                                   |           |
| 'ang  | pernah diteri | ma daripada institusi-insl | itusi tertentu atau Kerajaan | di peringkat tempata   | n/antarabangsa)                   |           |
| Bil   | Tahun         | Jav                        | vatan/Gred Jawatan/Temp      | at Bertugas            |                                   |           |
| 1     | -Tiada-       | -Tic                       | ıda-                         |                        |                                   | 1         |

### CONTOH ASAS PENCALONAN

| 1. Pengalaman | alaman |
|---------------|--------|
|---------------|--------|

| 2018-kini Ahli De | wan Undangan Negeri Sarawak                                       |
|-------------------|-------------------------------------------------------------------|
|                   |                                                                   |
| 2017-kini Ahli Ma | jlis Tertinggi Parti Pesaka Bumiputera Bersatu, Sarawak           |
| 2017-kini Ketua E | Bahagian Kota Samarahan, Parti Pesaka Bumiputera Bersatu, Sarawak |

#### 2. Sumbangan

| Tempoh Tahun<br>(Dari-Hingga) | Jawatan/ Sumbangan                                             |
|-------------------------------|----------------------------------------------------------------|
| 2019-kini                     | Setiausaha Agung Persatuan Bola Sepak Sarawak                  |
| 2015-kini                     | Timbalan Presiden Pertubuhan Kebajikan Islam Malaysia (PERKIM) |

#### 3. Penghargaan

| Tahun | Penghargaan/ Pengiktirafan                   |  |
|-------|----------------------------------------------|--|
| 2014  | Anugerah Khas Belia Peringkat Negeri Sarawak |  |
|       |                                              |  |
|       |                                              |  |
|       |                                              |  |

6. Pada tab butiran perkhidmatan isi semua bahagian mandatori yang bertanda(\*) dan klik butang "**Simpan**" atau "**Seterusnya**".

|                                   | r.                                        |                              |                           |                            |               |           |               |
|-----------------------------------|-------------------------------------------|------------------------------|---------------------------|----------------------------|---------------|-----------|---------------|
| ⊙ Utama                           | 3 Permohonan Bar                          | 1 > 0                        | Semakan St                | atus Percalonan 🔅          | 0             | Bantuan > | 0 Pentadbiran |
| BORANG PENCAL<br>KATEGORI F - PER | ONAN BAGI PENGURNI<br>KHIDMATAN POLIS DIF | AAN DARJAH K<br>AJA MALAYSIA | (EBESARAN,<br>A (PDRM) TA | BINTANG & PING<br>HUN 2022 | GAT PERSEKU   | JTUAN     |               |
| Butiran Peribadi                  | Butiran Perkhidmatan                      | Butiran Pencalo              | onan Lalu 🛛               | Asas Pencalonan            | Maklumat P    | encadang  |               |
| Nama Pencadang *                  |                                           |                              |                           | Nama Pejabat *             |               |           |               |
|                                   |                                           |                              | A                         |                            |               |           |               |
| Jawatan Pencadan                  | g *                                       |                              |                           | Alamat Pejabat (           | Tempat Bertug | gas) •    |               |
|                                   |                                           |                              |                           |                            |               |           |               |
| No telefon (Pej/Bimb              | bit) *                                    |                              |                           | Poskod •                   |               |           |               |
|                                   |                                           |                              |                           |                            |               |           |               |
| Bandar *                          |                                           |                              |                           | Negeri *                   |               |           |               |
|                                   |                                           |                              |                           | - Sila Pilih -             |               |           |               |

 Selepas selesai isi maklumat pencadang tab perakuan akan muncul. Anda boleh tandakan ✓ pada halaman perakuan ini untuk mengesahkan bahawa maklumat yang anda berikan adalah BENAR dan SAHIH. Klik "Simpan & Hantar".

| Rekou pericudun                                     | g berjaya disimpan.                                                  |                                                                         |                                                   |                                                      |                                                                     |
|-----------------------------------------------------|----------------------------------------------------------------------|-------------------------------------------------------------------------|---------------------------------------------------|------------------------------------------------------|---------------------------------------------------------------------|
| Butiran Peribadi                                    | Butiran Perkhidmatan                                                 | Butiran Pencalonan Lalu                                                 | J Asas Pencalonan                                 | Maklumat Pencadang                                   | Perakuan                                                            |
| Perakuan Borang                                     | Pencalonan eDKBPP                                                    |                                                                         |                                                   |                                                      |                                                                     |
| Dengan ini saya<br>memahami bah<br>pencalonan ini.  | i mengesahkan bahaw<br>awa sekiranya ada di                          | a kesemua maklumat ya<br>antara maklumat ini dia                        | ang diberikan dalam<br>dapati palsu, pihak U      | borang pencalonan ini o<br>rusetia DKBPP berhak un   | <b>adalah SAHIH dan BENAR</b> . Saya<br>tuk menolak dan membatalkan |
| Saya juga meng<br>Pihak Urusetia DK<br>1. Membaca d | ambil maklum bahawa<br>BPP berhak untuk meno<br>an memahami garis pa | saya perlu melaksanakar<br>ak dan membatalkan pena<br>nduan pencalonan. | n perkara-perkara di I<br>calonan ini sekiranya s | bawah bagi melengkapka<br>aya gagal melaksanakan j   | in keseluruhan pencalonan saya.<br>perkara tersebut:                |
| 2. Mencetak si                                      | ip pencalonan.                                                       |                                                                         |                                                   |                                                      |                                                                     |
| <ol> <li>Mencetak bi</li> <li>Melenakapk</li> </ol> | an borana pencalonan.                                                | bahaaian maklumat penc                                                  | adana dan ulasan sok                              | ongan).                                              |                                                                     |
| 5. Menghantar<br>pencalonan                         | salinan asal borang p<br>iaitu <b>30 November 2021</b>               | encalonan yang telah len<br>(Isnin)                                     | gkap kepada pihak U                               | rusetia sebelum atau sele                            | awat-lewatnya pada tarikh tutup                                     |
| *** Satu notifika<br>borang pencalor                | si melalui e-mel akan d<br>nan atas-talian atau bo                   | ihantar ke alamat e-emel<br>Ieh muat turun slip pencal                  | berdaftar. Sila semak<br>onan dan borang pen      | e-mel tersebut untuk mu<br>calonan melalui Sistem el | at-turun slip pencalonan dan<br>KBPP.                               |
| Simpan & Hantar                                     |                                                                      |                                                                         |                                                   |                                                      |                                                                     |
|                                                     |                                                                      |                                                                         |                                                   |                                                      |                                                                     |

8. Selepas anda klik butang "**Simpan & Hantar**" anda akan menerima emel seperti yang dibawah.

| eDKBPP [Staging]                                                                                                    |                                                                                                    |
|----------------------------------------------------------------------------------------------------|----------------------------------------------------------------------------------------------------|
| to alert *                                                                                                    |                                                                                                    |
|                                                                                                    |                                                                                                    |
|                                                                                                    | Sistem eDKBPP<br>JABATAN PERDANA MENTERI                                                                                                    |
|                                                                                                    | BAHAGIAN ISTIADAT DAN URUSETIA PERSIDANGAN ANTARABANG SA                                                                                                  |
| Adalah dimaklumkan bahawa pencalonan DKI                                                                                                    | BPP anda No. Siri A2022000009 telah diterima secara atas talian.                                                                                          |
| Sila cetak slip pencalonan DKBPP dan Borang                                                                                                    | g Pencalonan untuk mendapatkan tandatangan sokongan YBhg. KSU Kementerian/YB Menteri atau YB SUK/ YAB Menteri Besar/Ketua Menteri.                        |
| Pihak urusetia hanya akan memproses penca                                                                                                    | lonan DKBPP setelah menerima set lengkap borang pencalonan dan dokumen pencalonan asal daripada Kementerian/ SUK Negeri sebelum atau pada 30 November 202 |
| Sebarang pertanyaan lanjut boleh hubungi pihak                                                                                                    | uruselia melalui maklumat perhubungan seperti berikut:                                                                                                    |
| Alamat                                                                                                    | : Bahagian Istiadat dan Urusetia Persidangan Antarabangsa                                                                                                 |
|                                                                                                    | Jabatan Perdana Menteri<br>Aras 6. Satia Perdana 3. Kompleks Satia Perdana                                                                                |
|                                                                                                    | Pusat Pentadbiran Kerajaan Persekutuan                                                                                                    |
| And Sector U.                                                                                                    | 62502 PUTRAJAYA                                                                                                    |
| No. Tel.                                                                                                    | : 03 - 8872 6639/ 6640/ 6641/ 6642/ 6643                                                                                                    |
| Laman web rasmi                                                                                                    | : www.istiadat.gov.my                                                                                                    |
| Alamat E-Mel                                                                                                    | : Admin_sDKBPP@istiadat.gov.my                                                                                                    |
| Sekian terima kasih dan salam hormat jua.                                                                                                    |                                                                                                    |
| Urusetia Tetap DKBPP                                                                                                    |                                                                                                    |
| Tarikh email: 22/03/2021                                                                                                    |                                                                                                    |
|                                                                                                    |                                                                                                    |
|                                                                                                    |                                                                                                    |
| 2 Attachments                                                                                                    |                                                                                                    |
| (iii)                                                                                                    | Ministrative<br>United and the second second second second second second second second second second second second second second                          |
| And and a second second s |                                                                                                    |
|                                                                                                    |                                                                                                    |
| 10.100 - 0-10 - 0-10 - 0-10 - 0-10 - 0-10 - 0-10 - 0-10 - 0-10 - 0-10 - 0-10 - 0-10 - 0-10 - 0-10 - 0-10 - 0-10                                                                                                    |                                                                                                    |

9. Selepas langkah ke 13 anda diminta untuk klik butang **"Slip"** untuk cetak slip dan butang **"Borang**" untuk cetak borang.

| O Vtama O Permononan Baru >              | Semakan Status Percalonan > | J Bantuan >         | J Pentaabirar |
|------------------------------------------|-----------------------------|---------------------|---------------|
| SENARAI PERMOHONAN STATUS TELAH DIHANTAR |                             |                     |               |
| Show 10 🖌 entries                        |                             | Search:             |               |
| # * No Ruj. 🕴 Anugerah                   | Nama Penuh                  | 🕴 Tarikh Hantar     | Dokumen       |
|                                          |                             |                     | Silp Borang   |
| 2 0000000000 (A111)                      | _                           | 20/03/2021 09:15 PM | Slip Borang   |
| 3 —                                      |                             | 21/03/2021 10:49 PM | Slip Borang   |
| 4                                        |                             | 22/03/2021 12:58 AM | Slip Borang   |
| 5                                        | _                           | 22/03/2021 07:43 AM | Slip Borang   |
| Showing 1 to 5 of 5 entries              |                             |                     | Previous 1    |
|                                          |                             |                     | Ŭ             |
|                                          |                             |                     |               |

## Borang G

Pada halaman utama eDBKBPP, arahkan kursor tetikus pada tab
 "Permohonan Baru", kemudian pilih "Kategori G".

| ⊖ Utama                                               | ∂ Permohonan Baru                                                                                                    | > |
|-------------------------------------------------------|----------------------------------------------------------------------------------------------------|---|
| Selamat Datang ke S<br>21 SELAMAT H<br>Mor SELAMAT HA | kotegori A     perthidmatan Awam     kotegori B     kotegori C     sworts/Personan/ sutareta/sutan     Avan     Kotegori C     sworts/Personan/ sutareta/sutan     kotegori C     sworts/Personan     kotegori B     perkindmatan Angliotan Tentero Moloysia (ATM)     k Kotegori F     perkindmatan Polita     kotegori G     Perkindmatan Polita |   |

 Pada tab butiran peribadi isi semua bahagian mandatori yang bertanda(\*) dan klik butang "Simpan" atau "Seterusnya"

| Butiran Peribadi Butiran Perikhidmatan Butiran Per                                                                       | ncalonan Lalu i     | Asas Pencalonan Maklumat Pencada                                                          | 1g                                |         |  |
|----------------------------------------------------------------------------------------------------|---------------------|-------------------------------------------------------------------------------------------|-----------------------------------|---------|--|
| Nama Darjah Kebesaran/Bintang/Pingat Persekutuan Ye                                                                      | fang Dicadangkan    | Tahun 2022                                                                                |                                   |         |  |
| Anugerah *                                                                                                    |                     |                                                                                           |                                   |         |  |
| - Sia Filh -                                                                                                    |                     |                                                                                           | ~                                 |         |  |
| sila pastikan calon <u>tidak dicatonkan</u> dengan Darjah Keber<br>daripada yang telah dikumiakan kepadanya sebelum ini. | isaran, Bintang dai | n hingot yang <u>telah dikurniakan</u> kepada                                             | iya atau yang <u>lebih rendah</u> |         |  |
| Butiran Peribadi                                                                                                    |                     |                                                                                           |                                   |         |  |
| No. Kad Pengenalan (Baru) *                                                                                              |                     | No. Kad Pengenalan (Lama)                                                                 |                                   | ,       |  |
|                                                                                                    | E                   |                                                                                           |                                   | 1       |  |
| Gelaran *                                                                                                    |                     | Jika telah menerima gelaran hormat, n                                                     | yatakan gelaran berkenaan         | ,       |  |
| - Sia Pilh -                                                                                                    | ~                   | SEPERTI TUN/TAN SRI/DATUK/DATO' SERI/DA                                                   | IO' DIL                           | 1       |  |
| Tempat dilahirkan *                                                                                                    |                     | Telefon rumoh                                                                             | telefon bimbit *                  | ,       |  |
| Negeri - Sig Pilh -                                                                                                    | ~                   | 03107654321                                                                               | 01398765432                       | 1       |  |
| Nama Penuh *                                                                                                    |                     |                                                                                           |                                   |         |  |
| Nems Nemuh *                                                                                                    |                     | Bondor *                                                                                  |                                   | ]       |  |
| Nemo Nemuh *                                                                                                    |                     | Bandar *                                                                                  |                                   | ]       |  |
| Nomo Penuh *                                                                                                    |                     | Bandar *                                                                                  |                                   |         |  |
| Nama Penuh *                                                                                                    | ~                   | Bondor *                                                                                  |                                   | ) ) )   |  |
| Nemo Penuh *                                                                                                    | ~<br>~              | Bandar *<br>                                                                              |                                   | ) ) ) ) |  |
| Nemo Penyh*                                                                                                    | •                   | Bandar *<br>- tard partahvinan *<br>- sta nan -<br>Rangar *<br>- sta nan -<br>Unar        |                                   |         |  |
| Nemo Penuh *                                                                                                    | ~<br>~              | Bandar * Tand pekahannar * - Storme - Bangar * - Storme - Unar                            | v<br>Tubo                         |         |  |
| Nama Penuh *                                                                                                    | *<br>*              | Bandar * Tood patahainon * (- Sorran - Bangar * - Sorran - Unar                           | v<br>1000                         |         |  |
| Nema Penuh *                                                                                                    | ~                   | Bandar *<br>[<br>Taral potativiron *<br>- 38:780 -<br>Bingia *<br>- 99:780 -<br>-<br>Unor | v<br>Tohy                         |         |  |
| Nemo Penyi *                                                                                                    | Strosse             | Bondar *<br>-<br>Taraf pestahuinan *<br>- storate -<br>- storate -<br>Uar                 |                                   |         |  |
| Nema Perup *                                                                                                    | S Browse            | Bandar * Tord petahannar * (- 380 min - Bangar * (- 380 min - Uhar                        | v<br>1990                         |         |  |
| Nema Penuh *                                                                                                    | v<br>v<br>Brosse    | Bandar *                                                                                  | v<br>Tohe                         |         |  |

35

3. Pada tab butiran perkhidmatan isi semua bahagian mandatori yang bertanda(\*) dan klik butang **"Simpan**" atau **"Seterusnya**".

|                                                                                                    | Ø Permohonan Baru >                       | 0 Semak                    | an Status Percalonan >                                                                                                    | 3 Bantuan >            | ð Pentadbirar  |
|----------------------------------------------------------------------------------------------------|-------------------------------------------|----------------------------|----------------------------------------------------------------------------------------------------|------------------------|----------------|
|                                                                                                    |                                           |                            |                                                                                                    |                        |                |
| BORANG PENCALONA<br>KATEGORI G - PERTU                                                                                                    | AN BAGI PENGURNIAA<br>IBUHAN POLITIK TAHU | N DARJAH KEBESAR<br>N 2022 | AN, BINTANG & PINGAT                                                                                                    | PERSEKUTUAN            |                |
| Butiran Peribadi Bu                                                                                                    | utiran Perkhidmatan B                     | lutiran Pencalonan Lak     | Asias Pencalonian - M                                                                                                    | taklumat Pencadang     |                |
| Jawatan sekarang *                                                                                                    |                                           |                            |                                                                                                    |                        |                |
|                                                                                                    |                                           |                            |                                                                                                    |                        |                |
| Nama Pejabat *                                                                                                    |                                           |                            |                                                                                                    |                        |                |
|                                                                                                    |                                           |                            |                                                                                                    |                        |                |
| Alconent maintent *                                                                                                    |                                           |                            |                                                                                                    |                        |                |
|                                                                                                    |                                           |                            |                                                                                                    |                        |                |
| Poskod *                                                                                                    | Bandar *                                  |                            | Negeri *                                                                                                    |                        |                |
| Poskod * No. telefon (pej) *                                                                                                    | Bandar *                                  |                            | Negeri *<br>Sila 799 -<br>Pendopotan Bulanar                                                                                                    | ۱*                     |                |
| Poskod *  Poskod *  Butin-Butin Kegistan/J Namo Parti Politik *                                                                                                    | Bondar*                                   | Politik .                  | Negeri *<br>Sila Him -<br>Pendagastan Bulanar<br>- BM                                                                                                    | 17                     |                |
| Poskod * Poskod * Rusterlan (pag) * Rusterlan Kaglatan (2) Ruster-Buck Kaglatan (2) Ruster-Buck Kaglatan (2) Ruster-Buck Kaglatan (2) Rusterlan Isetkini dalam p                                                                                                    | Bondor *                                  | Politik                    | Negeri *                                                                                                    | 58                     |                |
| Poskod * Poskod * Budin-Budin Kurgiatan/J Nana Parti Politik * Jawatan tenkini delam p                                                                                                    | Bandor *                                  | roina                      | Noper 1  · da ran -  Perdopotan Bulanar BM Perdopotan Bulanar BM Perdopotan Bulanar Perdopotan Bulanar Perdo | 5°                     |                |
| Postod * Postod * Butin-Butin (pel) * Butin-Butin Kenglulan/J2 Butin-Butin Kenglulan/J2 Butin Kenglulan/J2 Butin-Butin Kenglulan/J2 Butin Kenglulan/J2 Butin Kenglulan/J2 B | Bondor *                                  | roida<br>Tahun memegang    | Nageri *      - dia min -      Pendapatan Bulanan      Bia      Pendapatan Bulanan      Bia      Pendapatan Bulanan      Pendapatan Bulanan      Pendapatan Bulanan      Pendapatan Bulanan      pendapatan Bulanan      pendapatan      pendapatan      penda | 1* Tempoh menegang (pe | ration Lenkini |

4. Pada tab butiran pencalonan lalu anda boleh menambah rekod dengan klik butang **"Tambah Rekod".** 

| ⊙ Utama                         | 3 Permohonan Bar                             | u > 🗘 Semakar                   | Status Percalonan 🔅 | ) Bantuan >        | ن Pentadbiran |
|---------------------------------|----------------------------------------------|---------------------------------|---------------------|--------------------|---------------|
| BORANG PENCA<br>KATEGORI G - PE | LONAN BAGI PENGURNI<br>ERTUBUHAN POLITIK TAI | AAN DARJAH KEBESARA<br>HUN 2024 | N, BINTANG & PING   | GAT PERSEKUTUAN    |               |
| Butiran Peribadi                | Butiran Perkhidmatan                         | Butiran Pencalonan Lalu         | Asas Pencalonan     | Maklumat Pencadang |               |
| Kurniaan persek                 | utuan yang telah diterima                    | Tambah Rekod                    |                     |                    |               |
| Kurniaan peringl                | kat negeri yang telah diteri                 | ma Tambah Rekod                 |                     |                    |               |
| Kurniaan yang ti                | dak berjaya 🛛 Tambah Reke                    | bd                              |                     |                    |               |

\*\*Boleh langkau sekiranya tidak mempunyai sebarang maklumat dengan klik butang "Seterusnya"

5. Pada tab asas pencalonan sekiranya anda mempunyai rekod Pengalaman,
 Sumbangan atau Penghargaan anda haruslah mengemaskini dengan klik pada butang
 sebelum anda tambah rekod yang seterusnya. Ini bagi memastikan data tiada dikemaskinikan dengan betul.

|       | 0             |                            |                              |                        |                                   |           |
|-------|---------------|----------------------------|------------------------------|------------------------|-----------------------------------|-----------|
| lawa  | tan-jawatan   | yang pernah disandang/     | tahun jawatan disandang/ 1   | empat bertugas sewa    | aktu menyandang jawatan)          |           |
| Bil   | Tahun         | Jav                        | vatan/Gred Jawatan/Temp      | at Bertugas            |                                   |           |
| 1     | -Tiada-       | -Tic                       | ıda-                         |                        |                                   | 1         |
| 2. St | umbangan      | Tambah Rekod               |                              |                        |                                   |           |
| Samo  | ada dalam j   | pergerakan masyarakat/     | pertubuhan/Profesional/suk   | an/ kebajikan/ sosial/ | agama di peringkat tempatan/antar | rabangsa) |
| Bil   | Tahun         | Jav                        | vatan/Gred Jawatan/Temp      | at Bertugas            |                                   |           |
| 1     | -Tiada-       | -Tic                       | ida-                         |                        |                                   | 1         |
| 3. Pe | enghargaan    | Tambah Rekod               |                              |                        |                                   |           |
| 'ang  | pernah diteri | ma daripada institusi-insl | itusi tertentu atau Kerajaan | di peringkat tempata   | n/antarabangsa)                   |           |
| Bil   | Tahun         | Jav                        | vatan/Gred Jawatan/Temp      | at Bertugas            |                                   |           |
| 1     | -Tiada-       | -Tic                       | ıda-                         |                        |                                   | 1         |

### CONTOH ASAS PENCALONAN

| 1. Pengalaman | 1. | Pengalaman |
|---------------|----|------------|
|---------------|----|------------|

| 2018-kini Ahli De | wan Undangan Negeri Sarawak                                       |
|-------------------|-------------------------------------------------------------------|
|                   |                                                                   |
| 2017-kini Ahli Ma | jlis Tertinggi Parti Pesaka Bumiputera Bersatu, Sarawak           |
| 2017-kini Ketua B | Bahagian Kota Samarahan, Parti Pesaka Bumiputera Bersatu, Sarawak |

#### 2. Sumbangan

| Tempoh Tahun<br>(Dari-Hingga) | Jawatan/ Sumbangan                                             |
|-------------------------------|----------------------------------------------------------------|
| 2019-kini                     | Setiausaha Agung Persatuan Bola Sepak Sarawak                  |
| 2015-kini                     | Timbalan Presiden Pertubuhan Kebajikan Islam Malaysia (PERKIM) |

#### 3. Penghargaan

| Tahun | Penghargaan/ Pengiktirafan                   |  |
|-------|----------------------------------------------|--|
| 2014  | Anugerah Khas Belia Peringkat Negeri Sarawak |  |
|       |                                              |  |
|       |                                              |  |
|       |                                              |  |

6. Pada tab butiran perkhidmatan isi semua bahagian mandatori yang bertanda(\*) dan klik butang "**Simpan**" atau "**Seterusnya**".

| O Utama<br>3 Permohonan Baru >                   | Semakan Status Percalonan      | > 👌 Bantuan >       | 3 Pentadbiran > |
|--------------------------------------------------|--------------------------------|---------------------|-----------------|
| BORANG PENCALONAN BAGI PENGURNIAAN DARJ          | IAH KEBESARAN, BINTANG & PIN   | GAT PERSEKUTUAN     |                 |
| KATEGORI G - PERTUBUHAN POLITIK TAHUN 2024       |                                |                     |                 |
| Butiran Peribadi Butiran Perkhidmatan Butiran Pe | encalonan Lalu Asas Pencalonan | Maklumat Pencadang  |                 |
| Nama Pencadang •                                 | Nama Pejabat *                 |                     |                 |
|                                                  | <b>A</b>                       |                     |                 |
| Jawatan Pencadang *                              | Alamat Pejabat                 | (Tempat Bertugas) * |                 |
|                                                  |                                |                     |                 |
|                                                  |                                |                     |                 |
| No telefon (Pej/Bimbit) •                        | Poskod *                       |                     |                 |
|                                                  |                                |                     |                 |
| Bandar *                                         | Negeri *                       |                     |                 |
|                                                  | - Sila Pilih -                 |                     | ~               |

 Selepas selesai isi maklumat pencadang tab perakuan akan muncul. Anda boleh tandakan ✓ pada halaman perakuan ini untuk mengesahkan bahawa maklumat yang anda berikan adalah BENAR dan SAHIH. Klik "Simpan & Hantar".

|                                                                                                    | Batiran Perkinamatan                                                                                                    | Batiran Pencalonan Laia                                                                                                    | Asas Pencalonan                                                                                  | Makiumat Pencadang                                                                  | Perakuan                                                                     |               |
|----------------------------------------------------------------------------------------------------|----------------------------------------------------------------------------------------------------|----------------------------------------------------------------------------------------------------|--------------------------------------------------------------------------------------------------|-------------------------------------------------------------------------------------|------------------------------------------------------------------------------|---------------|
| Perakuan Borang                                                                                                    | 9 Pencalonan eDKBPP                                                                                                    |                                                                                                    |                                                                                                  |                                                                                     |                                                                              |               |
| Dengan ini say<br>memahami bal<br>pencalonan ini.                                                                                    | a mengesahkan bahawa<br>nawa sekiranya ada di                                                                                                    | kesemua maklumat yan<br>antara maklumat ini dido                                                                                         | g diberikan dalam <b>b</b><br>Ipati palsu, pihak Uru                                             | <b>orang pencalonan ini c</b><br>setia DKBPP berhak unt                             | <b>idalah SAHIH dan BENAR</b> . s<br>uk menolak dan membata                  | Saya<br>alkan |
| Saya juga meng<br>Pihak Urusetia Di<br>1. Membaca a<br>2. Mencetak s<br>3. Mencetak b<br>4. Melengkapi<br>5. Menghanta<br>pencalonar | gambil maklum bahawa<br>(BPP berhak untuk menok<br>dan memahami garis par<br>lip pencalonan.<br>kan borang pencalonan (<br>r salinan asal borana pe<br>n iaitu <b>30 November 2021</b> | saya perlu melaksanakan<br>k dan membataikan pence<br>duan pencalonan.<br>bahagian maklumat penca<br>ncalonan yang telah leng<br>Isnin ) | perkara-perkara di ba<br>Ilonan ini sekiranya sa<br>dang dan ulasan soko<br>kap kepada pihak Uru | wah bagi melengkapka<br>a gagal melaksanakan p<br>ngan).<br>setia sebelum atau sele | n keseluruhan pencalonan s<br>erkara tersebut:<br>wat-lewatnya pada tarikh t | saya.<br>utup |
| *** Satu notifika<br>borang pencalo                                                                                                  | ısi melalui e-mel akan dil<br>nan atas-talian atau bol                                                                                                    | antar ke alamat e-emel b<br>h muat turun slip pencalo                                                                                    | erdaftar. Sila semak e<br>nan dan borang penco                                                   | mel tersebut untuk muc<br>Ionan melalui Sistem eD                                   | it-turun slip pencalonan dai<br>KBPP.                                        | n             |
| impan & Hantar                                                                                                    |                                                                                                    |                                                                                                    |                                                                                                  |                                                                                     |                                                                              |               |
|                                                                                                    |                                                                                                    |                                                                                                    |                                                                                                  |                                                                                     |                                                                              |               |

8. Selepas anda klik butang "**Simpan & Hantar**" anda akan menerima emel seperti yang dibawah.

| eDKBPP [Staging]<br>to alert *                                                                                                    |                                                                                                    |
|----------------------------------------------------------------------------------------------------|----------------------------------------------------------------------------------------------------|
|                                                                                                    | <b>(11)</b>                                                                                                    |
|                                                                                                    | Sistem «DKGPP<br>JABATAN PERDANA MENTERI                                                                                                    |
|                                                                                                    | BAHAGIAN ISTIADAT DAN URU SETIA PERSIDANGAN ANTARABANGSA                                                                                                 |
| Adalah dimaklumkan bahawa pencalonan D                                                                                                    | KBPP anda No. Siri A2022000009 telah diterima secara atas talian.                                                                                        |
| Sila cetak slip pencalonan DKBPP dan Bora                                                                                                    | ng Pencalonan untuk mendapatkan tandatangan sokongan YBhg. KSU Kementerian/YB Menteri atau YB SUKI YAB Menteri BesariKetua Menteri.                      |
| Pihak urusetia hanya akan memproses pen                                                                                                    | alonan DKBPP setelah menerima set lengkap borang pencalonan dan dokumen pencalonan asal daripada Kementerian/ SUK Negeri sebelum atau pada 30 November 2 |
| Sebarang penanyaan lanjut bolen nubungi pina                                                                                                    | w nosere uerem uevimuer beundnigen zeben deuxor.                                                                                                    |
| Alamat                                                                                                    | : Bahagian Istiadat dan Urusetia Persidangan Antarabangsa<br>Jabatan Pardana Mantari                                                                     |
|                                                                                                    | Aras 6, Setia Perdana 3, Kompleks Setia Perdana                                                                                                    |
|                                                                                                    | Pusat Pentadbiran Kerajaan Persekutuan<br>62502 PUTRAJAYA                                                                                                |
| No. Tel.                                                                                                    | : 03 - 8872 6639/ 6640/ 6641/ 6642/ 6643                                                                                                    |
| Laman web rasmi                                                                                                    | : www.istiadat.gov.my                                                                                                    |
| Alamat E-Mel                                                                                                    | : Admin_e0KBPP@istiadat.gov.my                                                                                                    |
| Sekian terima kasih dari salam hormat jua.                                                                                                    |                                                                                                    |
| Urusetia Tetap DKBPP                                                                                                    |                                                                                                    |
| Tarikh email: 22/03/2021                                                                                                    |                                                                                                    |
|                                                                                                    |                                                                                                    |
|                                                                                                    |                                                                                                    |
| 2 Attachments                                                                                                    |                                                                                                    |
| 665                                                                                                    | Mill All All All All All All All All All                                                                                                    |
| And and a second second |                                                                                                    |
| Annual Annual Annua                                                                                                    |                                                                                                    |
|                                                                                                    |                                                                                                    |

9. Selepas langkah ke 13 anda diminta untuk klik butang **"Slip"** untuk cetak slip dan butang **"Borang**" untuk cetak borang.

| SENARAI PERM      | OHONAN STATUS TELAH DIHANT | AR           |                     |               |
|-------------------|----------------------------|--------------|---------------------|---------------|
| Show 10 🛩 entr    | ies                        |              | Search:             |               |
| # * No Ruj.       | Anugerah                   | 🕴 Nama Penuh | Tarikh Hantar       | Dokumen       |
| 1                 |                            |              |                     | Silp Borang   |
| 2                 |                            |              | 20/03/2021 09:15 PM | Slip Borang   |
| 3                 | -                          |              | 21/03/2021 10:49 PM | Slip Borang   |
| 4                 |                            | - =          | 22/03/2021 12:58 AM | Slip Borang   |
| 5                 | •                          |              | 22/03/2021 07:43 AM | Slip Borang   |
| Showing 1 to 5 of | 5 entries                  |              |                     | Previous 1 Ne |